### **Tiger 320 Series**

### Associated Documents

The following documents must be read together with this supplement:

#### Relevant Tiger 320 Series User Manual

The user manual provides general information on the relevant Tiger 320 Series meter.

#### Tiger 320 Series Programming Code Sheet

The programming code sheet provides all meter programming codes including setpoint programming codes.

#### Analog Output Module Supplement

This supplement provides detailed descriptions of the analog output module.

## This document was written using Tiger 320 Series Code Version 3.02n.

The totalizer for earlier versions of code may differ to that shown.

Consult your Programming Code Sheet (NZ101) for relevant totalizer settings.

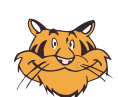

#### Programming Tip

This document has been written using a DI-50 7-segment, 5-digit display meter. When programming meters with other display options, some display readings may vary to the diagrams shown.

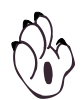

#### Note

It is assumed that you are familiar with the Programming Conventions used throughout the range of Texmate Tiger 320 Series literature as described in the user manual. This document is designed to supplement the information described in the Tiger 320 Series user manual. It covers the meter's Totalizing and Batching Functions.

## Contents

| Technical Description                                                                                                    |                                                                                                  |
|----------------------------------------------------------------------------------------------------|--------------------------------------------------------------------------------------------------|
| Before You Start Setting the Totalizer                                                                                                    |                                                                                                  |
| Totalizer Settings                                                                                                    |                                                                                                  |
| How it all Works                                                                                                    |                                                                                                  |
| Configuring the Meter as a Totalizer                                                                                                    |                                                                                                  |
| Totalizer Programming Sequence                                                                                                    |                                                                                                  |
| Input Signal Display Configuration8                                                                                                    |                                                                                                  |
| Totalizer Display Configuration9                                                                                                    |                                                                                                  |
| Input Signal Calibration                                                                                                    |                                                                                                  |
| Resetting the Total                                                                                                    | О                                                                                                |
| Totalizer Settings Configuration                                                                                                    | О                                                                                                |
| Analog Output                                                                                                    | 1                                                                                                |
| Pulse Output                                                                                                    | 1                                                                                                |
| Meter Programming Codes                                                                                                    | 2                                                                                                |
|                                                                                                    |                                                                                                  |
| Totalizer Configuration Programming Codes                                                                                                    | 3                                                                                                |
| Totalizer Configuration Programming Codes                                                                                                    | 3<br>3                                                                                           |
| Totalizer Configuration Programming Codes       .11         Totalizer Examples       .11         Example 1 – Totalizing a Single Volume Input       .11                                                                                                    | 3<br>5<br>5                                                                                      |
| Totalizer Configuration Programming Codes                                                                                                    | 3<br>5<br>5<br>3                                                                                 |
| Totalizer Configuration Programming Codes       .11         Totalizer Examples       .11         Example 1 – Totalizing a Single Volume Input       .11         Example 2 – Advanced Totalizing of a Flow Input       .11         Programming Procedures       .22                                                                                                    | 3<br>5<br>5<br>5<br>3                                                                            |
| Totalizer Configuration Programming Codes       .11         Totalizer Examples       .11         Example 1 – Totalizing a Single Volume Input       .11         Example 2 – Advanced Totalizing of a Flow Input       .12         Programming Procedures       .22         Standard Procedures       .23                                                                                                    | 3<br>5<br>5<br>5<br>3<br>3<br>3                                                                  |
| Totalizer Configuration Programming Codes       11         Totalizer Examples       11         Example 1 – Totalizing a Single Volume Input       11         Example 2 – Advanced Totalizing of a Flow Input       11         Programming Procedures       22         Standard Procedures       23         Configure Data Source Procedure – For Example 2       23                                                                                                    | 3<br>6<br>5<br>7<br>3<br>3<br>5                                                                  |
| Totalizer Configuration Programming Codes       11         Totalizer Examples       10         Example 1 – Totalizing a Single Volume Input       10         Example 2 – Advanced Totalizing of a Flow Input       10         Programming Procedures       22         Standard Procedures       22         Configure Data Source Procedure – For Example 2       23         Configure Display Format Mode Procedure – For Example 2       24                                                                                                    | 3<br>6<br>5<br>7<br>3<br>5<br>5<br>5<br>5<br>5                                                   |
| Totalizer Configuration Programming Codes       11         Totalizer Examples       11         Example 1 – Totalizing a Single Volume Input       11         Example 2 – Advanced Totalizing of a Flow Input       11         Programming Procedures       12         Standard Procedures       22         Configure Data Source Procedure – For Example 2       23         Configure Display Format Mode Procedure – For Example 2       24         Two-point Calibration – For Example 2       25                                                                                                    | 36533357                                                                                         |
| Totalizer Configuration Programming Codes       11         Totalizer Examples       11         Example 1 – Totalizing a Single Volume Input       11         Example 2 – Advanced Totalizing of a Flow Input       11         Programming Procedures       22         Standard Procedures       22         Configure Data Source Procedure – For Example 2       22         Configure Display Format Mode Procedure – For Example 2       22         Two-point Calibration – For Example 2       22         Input Signal Filtering and Averaging – For Example 2       22                                                                                                    | 3663335773                                                                                       |
| Totalizer Configuration Programming Codes       11         Totalizer Examples       10         Example 1 – Totalizing a Single Volume Input       10         Example 2 – Advanced Totalizing of a Flow Input       10         Programming Procedures       22         Standard Procedures       22         Configure Data Source Procedure – For Example 2       23         Configure Display Format Mode Procedure – For Example 2       24         Two-point Calibration – For Example 2       24         Input Signal Filtering and Averaging – For Example 2       24         Configure Totalizer Settings Procedure – For Example 2       24         Configure Totalizer Settings Procedure – For Example 2       24                                                                                                    | 36633355739                                                                                      |
| Totalizer Configuration Programming Codes       11         Totalizer Examples       10         Example 1 – Totalizing a Single Volume Input       10         Example 2 – Advanced Totalizing of a Flow Input       10         Programming Procedures       12         Standard Procedures       22         Configure Data Source Procedure – For Example 2       23         Configure Display Format Mode Procedure – For Example 2       24         Two-point Calibration – For Example 2       23         Input Signal Filtering and Averaging – For Example 2       24         Configure Totalizer Settings Procedure – For Example 2       24         Configure Pulse Output Procedure – For Example 2       24         Configure Totalizer Settings Procedure – For Example 2       24         Configure Pulse Output Procedure – For Example 2       24         Configure Pulse Output Procedure – For Example 2       24         Configure Pulse Output Procedure – For Example 2       24 | 366333557391                                                                                     |
| Totalizer Configuration Programming Codes       11         Totalizer Examples       11         Example 1 – Totalizing a Single Volume Input       11         Example 2 – Advanced Totalizing of a Flow Input       11         Programming Procedures       22         Standard Procedures       23         Configure Data Source Procedure – For Example 2       24         Configure Display Format Mode Procedure – For Example 2       24         Two-point Calibration – For Example 2       24         Input Signal Filtering and Averaging – For Example 2       24         Configure Totalizer Settings Procedure – For Example 2       24         Configure Totalizer Settings Procedure – For Example 2       24         Configure Analog Output Procedure – For Example 2       24         Configure Analog Output Procedure – For Example 2       33         Configure Analog Output Procedure – For Example 2       34                                                                | 36683356789113                                                                                   |
| Totalizer Configuration Programming Codes       11         Totalizer Examples       10         Example 1 – Totalizing a Single Volume Input       10         Example 2 – Advanced Totalizing of a Flow Input       10         Programming Procedures       22         Standard Procedures       22         Configure Data Source Procedure – For Example 2       23         Configure Display Format Mode Procedure – For Example 2       24         Two-point Calibration – For Example 2       24         Input Signal Filtering and Averaging – For Example 2       24         Configure Totalizer Settings Procedure – For Example 2       24         Configure Pulse Output Procedure – For Example 2       24         Configure Analog Output Procedure – For Example 2       33         Configure Analog Output Procedure – For Example 2       33         Local Distributor Address.       34                                                                                             | 3<br>6<br>6<br>7<br>7<br>7<br>7<br>7<br>7<br>7<br>7<br>7<br>7<br>7<br>7<br>7<br>7<br>7<br>7<br>7 |

### List of Figures

| 0                                                                |
|------------------------------------------------------------------|
| Figure 1 – Decimal Point Placement                               |
| Figure 2 – Resetting the Total                                   |
| Figure 3 – Graph showing Flow over Time with Sub-total and Total |
| Figure 4 – Pulse Output from Relay11                             |
| Figure 5 – Programming Code List                                 |
| Figure 6 – Totalizing a Single Volume Input                      |
| Figure 7 – Advanced Totalizing Functions                         |
| Figure 8 – Multimeter to Meter Connections                       |

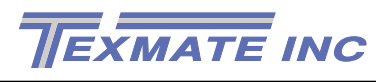

### **General Notices & Tips**

The range of Tiger 320 Series supplements contain three graphic symbols to aid you:

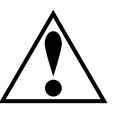

#### WARNING Symbol

The WARNING symbol is generic to all Tiger 320 Series documents and indicates that if the instruction is not heeded, the action may result in loss of life or serious injury.

#### **NOTE Symbol**

The NOTE symbol is generic to all Tiger 320 Series User Manual supplements and indicates important or helpful information on the topic being discussed.

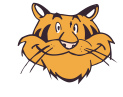

#### PROGRAMMING TIP Symbol

The programming tip symbol is generic to all Tiger 320 Series documents and indicates useful tips when programming the instrument.

### **Definitions**

The following definitions are relevant to all Tiger 320 Series literature:

#### Х

If an X appears in the description of a 3-digit programming code or in a configuration procedure, this means that any number displayed in that digit is not relevant to the function being explained, or more than one choice can be made.

#### Meter – Controller

The term meter, as used throughout this document, is a generic term for all Tiger 320 Series signal processors and controllers

### **Error Message**

#### ERR 2

If the input signal goes overrange while the totalizer is displayed on the operational display, the totalizer stops counting and [ERR 2] is displayed. If the input signal goes overrange while the totalizer is running in the view mode (running in the background), the totalizer also stops counting, but does not display [ERR 2].

### **Technical Description**

A totalizer is a user selectable software function of the meter that converts an input rate to an input total over time. For example:

A customer has a settling tank being filled with water. The flow rate is metered and input to a Tiger 320 Series meter. The flow rate indicates the speed at which the volume of water travels past a set point, but not the total volume accumulated in the tank. The meter's totalizer performs this function and provides the customer with the total amount of water currently in the tank. This then allows the customer to make control decisions, such as when to turn the tap off before the tank overflows.

Each Tiger 320 Series meter has two independent totalizers suitable for a wide variety of totaling and batching applications. Each totalizer can operate independently or combine to generate a sub-total and grand total. Totals can be reset using one of a number of methods. Setpoints can be used to reset a sub-total and increment a grand total.

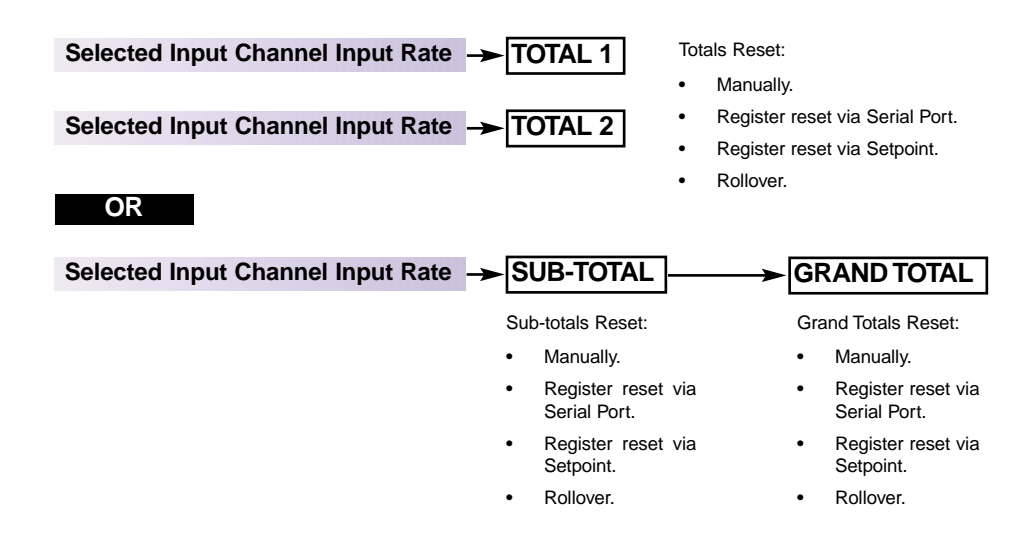

### Before You Start Setting the Totalizer

Configuring the meter for a totalizer application requires some basic settings to be decided beforehand. These settings are the **unit input rate**, the **resolution of the unit input rate**, and the **resolution of the totalizer**. When the settings are known, enter the calibration mode and calibrate the selected input channel to be totalized.

#### Unit Input Rate

This is the term for the unit amount of the input signal to be totalized in relation to time. For example, the unit input rate of a flow rate of 100 liters per second is **liters per second**. Some other examples of the unit input rate would be revolutions per minute or joules per hour.

#### Input Signal Resolution

This uses the position of the decimal point to determine how coarse or how fine the units of an input signal are displayed on the meter. Input signal resolution must be set correctly for the selected input channel.

### Input Signal Calibration

The input signal must be calibrated to suit the **unit input rate**, taking into consideration the required **input signal resolution**. For example:

If we wanted to display an input flow rate of 350 gallons per minute (GPM) in tenths (0.1) of a gallon, the meter could be scaled to read 0 counts for 0 GPM and 3500 counts for 350 GPM. With the input signal resolution set to tenths, the meter would then display 350.0 counts for 350 GPM, or 276.9 counts for 276.9 GPM.

#### **Totalizer Resolution**

This also uses the position of the decimal point to determine resolution. In this case it is how coarse or how fine the units of the totaled amount are displayed on the meter. For example:

Using our 350 GPM flow rate again, we want to display 1 kilogallon for every 1,000 gallons totaled. With the display resolution configured with no decimal point, we would add 1 to the totalizer after 1,000 gallons. But, if we wanted the totalizer to display to the nearest 100 gallons, we would then place the decimal point between the last two digits. Therefore, 1,000 gallons would display as 1.0 on the totalizer, but 1652 gallons would display as 1.6.

### **Totalizer Settings**

The totalizer settings are configured in the calibration mode. To enter the totalizer settings mode, enter the calibration mode and select [23X].

Selecting 2 in the 1st digit selects related calibration functions, selecting 3 in the 2nd digit selects the totalizer settings mode. Select 1 in the 3rd digit to select totalizer 1 or 2 to select totalizer 2.

Entering the totalizer settings mode allows you to configure the following settings for the selected totalizer:

| ٠ | Input Rate. Displayed as:     | InPut | IUUUU |
|---|-------------------------------|-------|-------|
| • | Running Time. Displayed as:   | RFŁEr | l hr  |
| • | Required Total. Displayed as: | Lot:  | l     |
| • | Cutoff. Displayed as:         | EutoF | 0     |
| • | Rollover. Displayed as:       | r_oUr | oFF   |

#### Input Rate

The input rate has a default setting of 10,000 counts. This can be adjusted to suit the known input rate of an application.

So, using our 350 GPM flow rate example, to display in units of 1 gallon we can adjust the input rate from 10,000 counts to 350 counts. Or, if we wanted to display the total in tenths of a gallon, we can adjust the input rate to 3500 counts, making sure the totalizer resolution is set for tenths (0.1). This gives us a display of 350.0 for 350 GPM.

### **Running Time**

The running time is the period over which the input rate is accumulated in the totalizer. The following running times are selectable in the meter:

| Running Times |         |       |      |       |  |
|---------------|---------|-------|------|-------|--|
| Seconds       | Minutes | Hours | Days | Weeks |  |
| 1             | 1       | 1     | 1    | 1     |  |
| 10            | 10      | 10    | -    | -     |  |

### **Total Required**

This is the total you wish to see after a selected running time. The time unit of the input rate is normally selected as the running time. For example, if gallons per minute is the rate unit, then you would use **1 minute** as the running time. Or, if liters per hour is the rate unit, then you would use **1 hour** as the running time.

So once again, using our 350 GPM flow rate, the running time is **1 minute**. This means that when we set the required **total**, it is with the understanding that the total is expressed as a unit of gallons per minute. For example:

If we wish to display 1 kilogallon for every 1,000 gallons totalled, we would set the required total to 1.

But, if we wanted the totalizer to display to the nearest 100 gallons, we would have to move the decimal point to add an extra unit. Therefore, instead of setting the required **total** as **1**, we would set it to **10**. The 1,000 gallons would then display as 1.0 on the totalizer as long as the input signal resolution is set to 0.1 (tenths).

#### Cutoff

This is normally set to 0 to prevent counts being subtracted from the total, but it can be set anywhere from -19999 to 32767 counts, depending on the application.

For example, if the meter is scaled from 0 to 100 counts for a 4-20 mA input and the input power goes off, -25 counts would be subtracted from the total for the 0 mA signal. With cut-off set to 0.0, the totalizer ignores any counts below this setting (i.e. -25 counts).

#### **Rollover**

When set to ON, rollover automatically resets the total to 0 when the total value exceeds the maximum count possible on the display by one count (99,999 for 5-digit, 999,999 for 6-digit, and 99,999,999 for 8-digit meters). If the total is exceeded by more than one count, the amount over the maximum display is added to the new total.

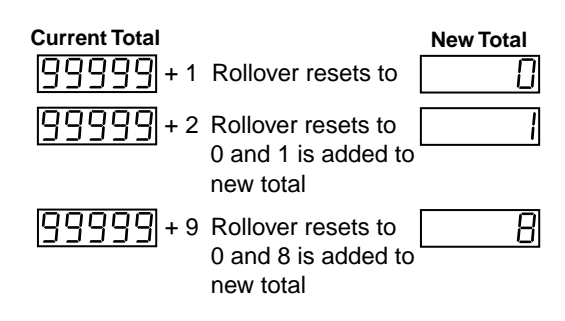

Note, the totalizer does not increment any other register to record the rollover.

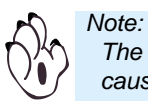

The rollover feature should not be used with the setpoint reset feature as this could cause inaccurate results. See Resetting the Total from a Setpoint.

### How it all Works

Using example customer applications, examples 1 and 2 show the totalizer settings required when configuring the meter as a totalizer.

#### Example 1

Our customer has a flow sensor and wishes to convert the flow rate of 1,500 gallons per minute (GPM) to total volume. The customer requires the flow rate to display directly in GPM and the total volume to display in hundredths of a kilogallon (0.01 of a kilogallon).

Texmate installed a Tiger 320 Series DI-50 meter and calibrated the input for a full scale range of 1,500 GPM.

Engineering Units Required:

Gallons per minute (GPM) for input flow rate.

Kilogallons (0.01 of a kilogallon) for total volume.

- Input Rate: 1500 counts displayed as 1500 GPM.
- Input Channel Resolution Setting: XXXXX

The display is directly read in GPM.

For example, [1214] on the display would be 1,214 gallons.

Totalizer Resolution Setting: XXX.XX

The totalizer displays in hundredths of a kilogallon (0.01).

For example, [121.40] on the display would be 121,400 gallons.

Note, resolution is set twice: first for the selected input channel, then for the selected totalizer.

Running Time: 1 minute.

It is always best to select the **time unit** as the running time. For example, if the time unit is gallons per minute then the running time should be set to **1 minute**.

• Desired Total: 150.

So an assumed input rate of 1,500 GPM produces 1,500 gallons (1.5 kilogallons) in total after 1 minute. Therefore, the desired total is set at 150, as the totalizer resolution has been set to display in 0.01 of a kilogallon. So 1,500 gallons displays as 1.50.

| INPUT SIGNAL | Data Source               | Select the data source for the <b>PRIMARY</b> display in <b>CODE 1 [X50]</b>                                                                                                    |                                                                               |
|--------------|---------------------------|----------------------------------------------------------------------------------------------------|-------------------------------------------------------------------------------|
|              |                           | Then select CH1 in the SOURCE sub-menu                                                                                                    |                                                                               |
|              | Resolution<br>Calibration | Enter       CODE 1 [X6X]       Then set the position of the decimal point to display the flow rate in gallons       DISP [XX0]         Solution       Solution       Solution       Solution         Enter       CALIBRATION MODE [111]       And calibrate the input channel       X × X × X | ay<br>( Ten Thousandths<br>( Thousandths<br>( Hundredths<br>( Tenths<br>( One |
|              |                           | using two-point calibration.                                                                                                    |                                                                               |
| TOTALIZER 1  | Data Source               | Select the data source for Totalizer 1 in       CODE 1 [X56]         Then select       CH1 in the       SOURCE         sub-menu                                                                                                    |                                                                               |
|              | Resolution                | CODE 1 [X6X]       Then set the position of the decimal point to display the total in hundredths of 1 kilogallon       DISP [XX5]                                                                                                    | <b>ay</b><br>( Ten Thousandths<br>( Thousandths                               |
|              | Totalizer 1 Setti         | ings       Enter       CAL MODE [231]       And select the following Totalizer 1 settings:       X X X X X X X X X X X X X X X X X X X                                                                                                    | Hundredths<br>Tenths<br>One                                                   |
|              |                           | AFTER Select a running time of: 1 minute                                                                                                    | 1 second.<br>10 seconds.                                                      |
|              |                           | TOTAL       Select desired total value to be displayed after the selected running time expires       150                                                                                                    | - <mark>1 minute.</mark><br>10 minutes.                                       |
|              |                           | CUTOFFSet to0Not a mandatory settingCan be anywhere between -19999 to 32767.                                                                                                    | 1 hour.<br>10 hours.<br>1 day.                                                |
|              |                           | ROLLOVER Set to OFF                                                                                                    | 1 week.                                                                       |

### Example 2

Our customer requires to directly measure power usage in an installation and wishes to convert the power (energy/time) kilowatts into energy in units of megawatt hours using a totalizer.

Texmate installed a Tiger 320 Series DI-50 meter with a single phase power module and calibrated the input for a full scale range of 200 kW. The meter is configured to display the power (input) reading in tenths of a kilowatt (0.1 kW) on the operational display, and the energy (total kW used) reading in hundredths of a megawatt (0.01 MW) in the view channel mode:

Engineering Units Required:

Power input in kilowatts (kW).

- Totalized energy in megawatt hours (MW hr).
- Input Rate: 2000 counts displayed as 200.0 kW.
- Input Channel Resolution Setting: XXXX.X

The display is read in tenths of a kW (0.1). For example, [196.4] on the display would be 196.4 kW.

Totalizer Resolution Setting: XXX.XX

The totalizer displays in hundredths of a megawatt hour (0.01).

For example, [21.40] on the display would be 21.40 megawatt hours. Note, resolution is set twice: first for the selected input channel, then for the selected totalizer.

• Running Time: 1 hour.

Note, it is always best to select the unit input rate as the running time. For example, if the unit input rate is kilowatts then the running time should be set to 1 hour.

• Desired Total: 0.20.

So an input rate of 200 kW displays as 200.0 kW. Therefore, 200.0 kW over an hour is equivelant to 200.0 kW hr or 0.20 MW hr.

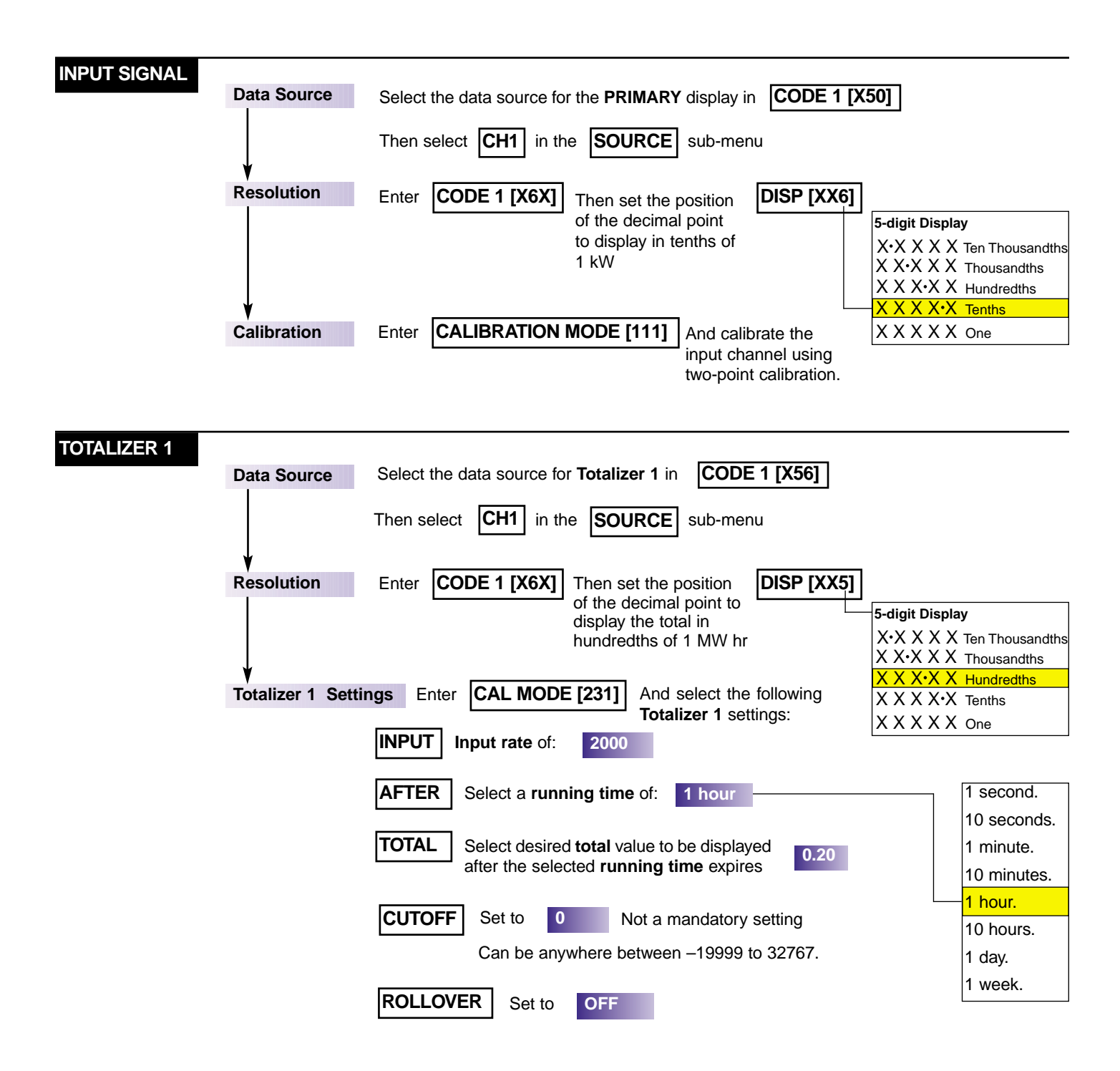

## Configuring the Meter as a Totalizer

### **Totalizer Programming Sequence**

When configuring the meter as a totalizer, the following programming sequence must be followed to ensure that all configuration settings are correctly entered and saved:

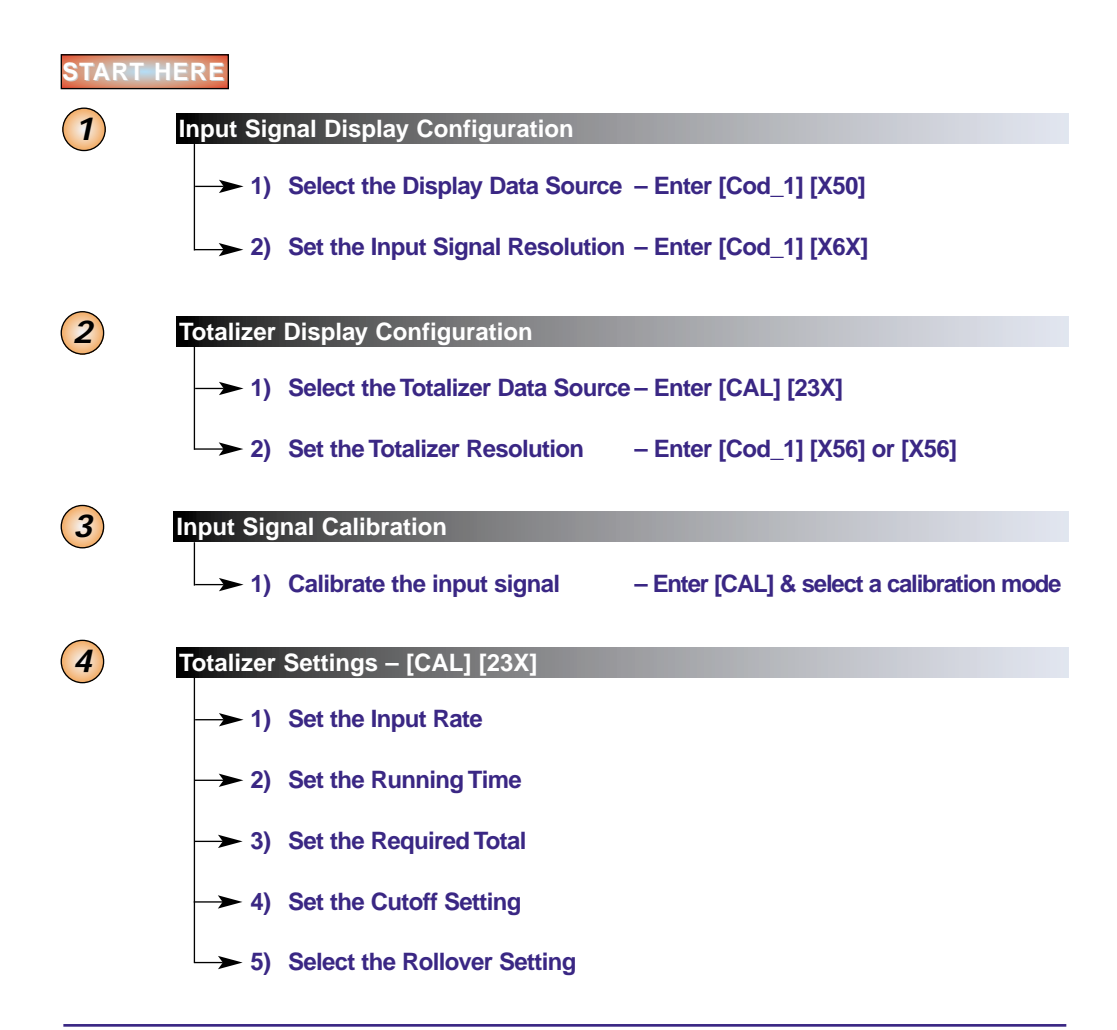

### Input Signal Display Configuration

Selecting the source of data for the display and setting the display resolution is the first step in configuring the meter as a totalizer.

#### Select the Display Data Source

Enter Code 1 and select the **input signal channel** (normally channel 1) as the data source for the **primary display**. This is done by setting Code 1 to [X50] and selecting [Ch1] in the **select data source** mode.

### Set the Input Signal Resolution

On all 5, 6, and 8-digit meter versions, the decimal point can be individually selected for all four input channels. The decimal point can be placed between any digit on the 5-digit display, anywhere between the six least significant digits on the 6 and 8-digit meters, or not shown at all (see Figure 1). Configuring the decimal point can produce the following display resolutions:

- One hundred thousandths (9.99999)(6 or 8-digit display only).
- Ten thousandths (99.9999).
- Thousandths (999.999).
- Hundredths (9999.99).
- Tenths (99999.9).
- One (999999).

Select the position of the decimal point to suit the resolution required for the input signal channel. This is done by selecting [X6X] in Code 1 and entering the **display format mode**. Once in this mode select the position of the decimal point using the 3rd digit.

For example, to display units in multiples of one unit (i.e. no decimal point) select **0** in the 3rd digit. Or to display units in multiples of 0.1 (tenths), select **6** in the 3rd digit.

See Code 1 Display Configuration diagram on Page 14.

| 5-digit Display           | 6 or 8-digit Display          |
|---------------------------|-------------------------------|
| One Hundred Thousandths   | $X \cdot X \times X \times X$ |
| X·X X X X Ten Thousandths | X X•X X X X                   |
| X X·X X X Thousandths     | X X X•X X X                   |
| X X X·X X Hundredths      | X X X X•X X                   |
| X X X X·X Tenths          | X X X X X•X                   |
| X X X X X                 | X X X X X X                   |

Figure 1 – Decimal Point Placement

### **Totalizer Display Configuration**

#### Select the Totalizer Data Source

Enter Code 1 and select the relevant **channel** (CH1 or CH2) as the data source for the selected **totalizer**. This is done by setting Code 1 to [X56] and selecting [Ch1] in the Select Data Source mode.

#### Set the Totalizer Resolution

The resolution of the selected totalizer is also configured in the Display Format Mode of Code 1 [X6X]. Placing the decimal point in the same position as the input signal produces the same resolution (see Figure 1).

#### **Display Alternatives**

It is possible to configure the display to view the **total as the main display** (operational display) and the **flow rate as the recall display** (seen in the **view mode**). This is done by selecting the relevant register as the data source for the primary display in the **select data source** mode in Code 1.

See Input Signal Display Configuration on Page 8 for further details on selecting the data source for the primary display.

To view the flow rate on the recall display, press the UP button until the display toggles between [Ch 1] and the flow rate value. For example, if the display shows [Ch1] [100]. This indicates a flow rate of 100 gallons per minute.

### **Input Signal Calibration**

Before configuring the totalizer settings, all input signals to be totalized must be calibrated. There are four calibration modes available:

- Manual Calibration.
- Two-point Calibration.
- Thermocouple Calibration.
- RTD Calibration.

Depending on the input signal type, select a calibration mode and calibrate the input signal of the selected input channels. The most commonly used calibration method is the two-point calibration mode. This method requires an input signal source that covers the input signal's high and low limits.

#### Scaling Parameters

Tiger 320 Series meters use 5, 6, or 8-digit displays. The range of a 5-digit display is -19999 to 99999 counts on the display, providing a total range of 120,000 counts. The range of a 6-digit display is -199999 to 999999 counts on the display, providing a total range of 1,200,00 counts. The range of an 8-digit display is -19999999 to 99999999 counts on the display, providing a total range of 1,200,00 counts. The range of a 120,000,000 counts. An input signal can be scaled (calibrated) across all or any part of these ranges.

### Input Signal Filtering and Averaging

Input signal filtering and averaging is configured in the calibration mode. Programmable averaging allows you to program the number of samples you want to average the input signal over (from 1 to 255 samples).

A programmable averaging window provides a quick response time to large input signal changes. The averaging window can be set to between 1 and 65535 counts.

### **Totalizer Settings Configuration**

For the totalizer to perform the K factor calculations and provide a total, the following settings must be programmed into the meter in the **totalizer settings mode** of the calibration mode:

- Input Rate.
- Running Time.
- Required Total.
- Cutoff.
- Rollover.

See Totalizer Settings on Page 4 for detailed descriptions of these settings.

### **Resetting the Total**

Resetting the total is an important feature of any totalizer or integrator. Both totalizers can be reset using one of the following methods (see Figure 2):

- Front Panel UP/DOWN Buttons. Pressing both the UP and DOWN buttons on the front panel at the same time when the meter displays the total flow as the main or recall display (view mode).
- LOCK or HOLD Pins. Using the LOCK or HOLD pin at the back of the meter, as configured in Code 9.

See Pin Descriptions in the Tiger 320 Series meter user manual.

• Reset Message via Serial Port. Sending a reset message to the relevant register from a terminal program via the meter's serial port.

See Serial Communications Module Supplement (NZ202) for serial output details.

• Reset TOTAL register via setpoint. Using a setpoint to reset one totalizer is the only method of incrementing the other totalizer.

See Resetting the Total from a Setpoint below.

• Reset TOTAL register via rollover feature in the totalizer settings mode.

See Rollover description above.

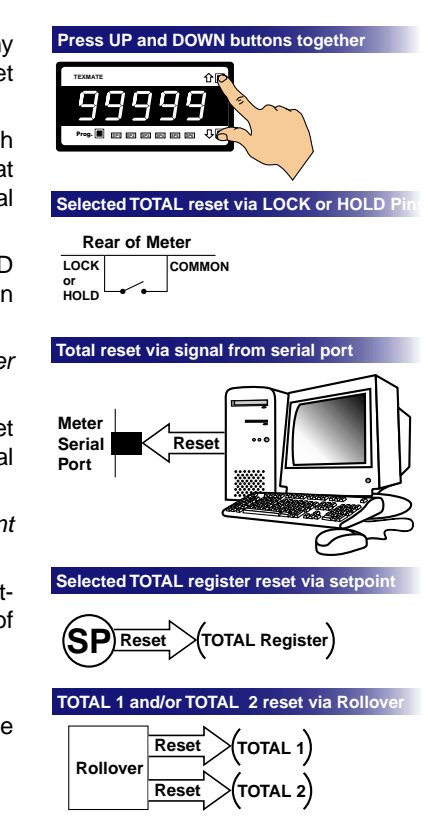

Figure 2 – Resetting the Total

#### Resetting the Total from a Setpoint

The **advanced functions mode** of the setpoint programming mode allows any selectable register in the meter to be reset. This means that a selected totalizer can be programmed to reset at any setting within the range of the totalizer. This feature also allows one totalizer to be reset while the other totalizer increments by one count (sub-total increments grand total).

Figure 3 is a graph showing the relationship between the volume over time and the sub-total and total registers (either can be selected as total 1 or total 2).

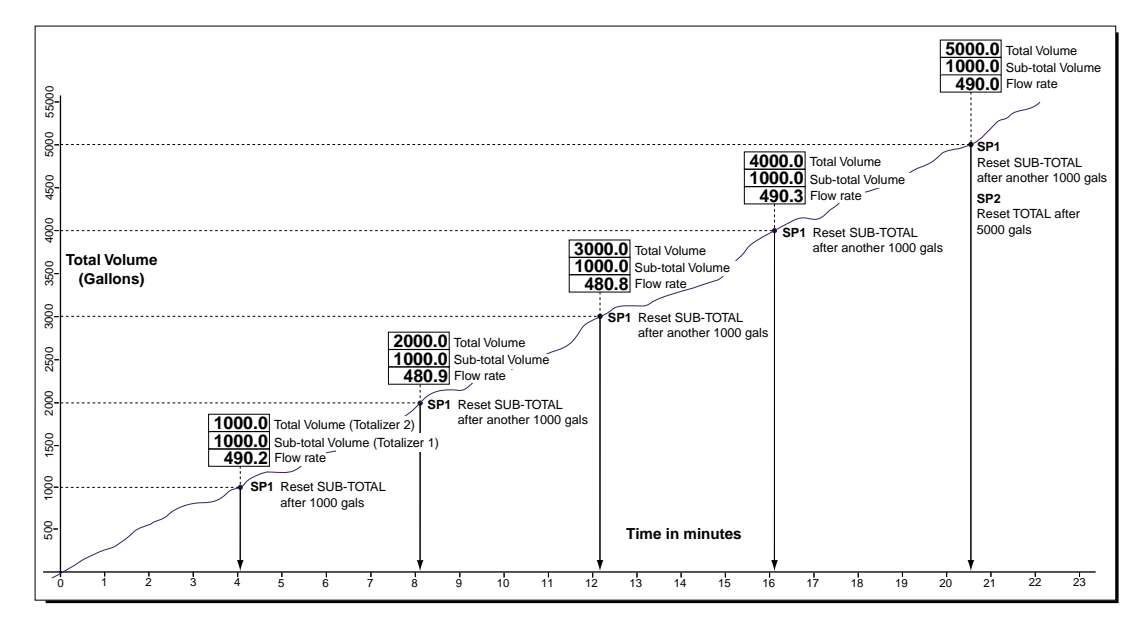

Figure 3 – Graph showing Flow over Time with Sub-total and Total

### **Pulse Output**

Some applications require a pulse output to be sent to other equipment such as a remote counting device. This is also a feature of the **advanced functions mode**.

While resetting the meter's totalizer register, a pulse output from the setpoint relay can increment the display on an external totalizer such as a remote counting device. When the total exceeds the setpoint setting, the setpoint activates and energizes the relay sending a pulse to the counting device. One sample time later (100 ms), the setpoint is not in violation (as it has dropped back to the reset value) and the relay is de-energized (see Figure 4).

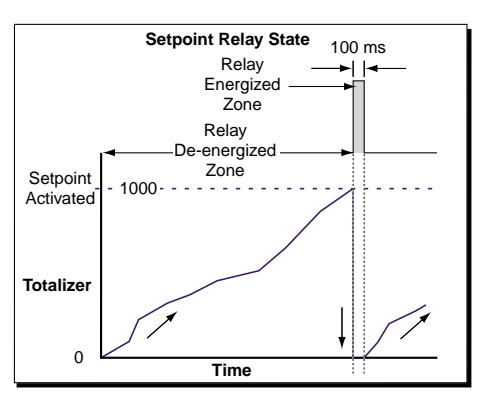

Figure 4 – Pulse Output from Relay

See Example 2 – Advanced Totalizing of a Flow Input for full details on configuring a pulse output from a relay.

See Setpoints & Relays Supplement (NZ201) for further information on configuring setpoints and relays.

### **Analog Output**

Some applications require an external device to be driven by an analog output signal. This could be, for example, a chart recorder recording the flow rate, or a digital display displaying the total.

See Example 2 – Advanced Totalizing of a Flow Input for full details on configuring the analog output module.

See Analog Output Module Supplement (NZ200) for further information on configuring the analog output module.

# Meter Programming Codes

Main Programming Mode. • Setpoint Programming Mode. Operational Display Each mode is accessible from the operational display. The meter is in the 企圖 9 9 9 operational display when it is displaying a processed input signal. q 9 To enter press P and A at the same time To enter press **P** and **I** at the same time Main Programming Mode Setpoint Programming Mode Setpoint Activation Values **Display Brightness** [bri] Enter these menus to adjust SP activation values. For adjusting the display brightness. Ρ All setpoints are available for related totalizer trigger [CAL] **Calibration Modes for Input and Output** functions. Use this mode for configuring totalizer settings. [SP\_1] Setpoint 1 Ρ See Page 13 for three-digit settings to enter the Ρ totalizer settings mode. Setpoint 2 [SP 2] Code 1 – Display Configuration [Cod\_1] Ρ For configuring the data source of the primary [SP\_3] Setpoint 3 Ρ display relevant to the function being programmed. Ρ See Page 14 for relevant Code 1 three-digit breakdown. [SP\_4] Setpoint 4 Ρ Save Code Settings & Exit ISP 5 Setpoint 5 To save a new main programming mode configuration setting and return to the operational dis-Ρ play at any point, press the **P** button once. Then press the **P** and **+** button at the same [SP\_6] Setpoint 6 time to exit. Setpoint & Relay Control Function Settings The remaining codes (Codes 2, 3, 4, Enter these menus to configure SP control values: 5, 6, 7, 8, 9, and 10 if the meter is a Select data source to activate SP. bargraph display version) are still Select SP timer, delay, energize, and available but are not relevant to totallatching functions. izer programming. See Pages 15 and [SPC\_1] Setpoint 1 16 for setpoint and Р relay control function settings. [SPC\_2] Setpoint 2 Ρ [SPC\_3] Setpoint 3 Ρ [SPC\_4] Setpoint 4 Ρ Setpoint 5 ISPC 51 Ρ [SPC\_6] Setpoint 6 Ρ Save Setpoint Settings & Exit To save a new setpoint configuration setting and return to the operational rational Display display at any point, press the P ۩۩ button once. 3 5 Ц Ч Then press the P and V button at Prog. the same time to exit.

The meter's programming codes are divided into two modes (see Figure 5):

Figure 5 – Programming Code List

### Totalizer Configuration Programming Codes

Totalizer functions are configured in the following codes:

- Calibration Mode.
- Code 1.
- Setpoint Programming Mode.

Pressing the  $\mathbb{P}$  and 1 buttons at the same time enters the **main programming mode**. To save a new configuration setting in the main programming mode and return to the operational display, press the  $\mathbb{P}$  button once and then press the  $\mathbb{P}$  and 1 buttons at the same time.

Pressing the  $\mathbb{P}$  and  $\mathbb{E}$  buttons at the same time enters the **setpoint programming mode**. To save a new configuration setting in the setpoint programming mode and return to the operational display, press the  $\mathbb{P}$  button once and then press the  $\mathbb{P}$  and  $\mathbb{E}$  buttons at the same time.

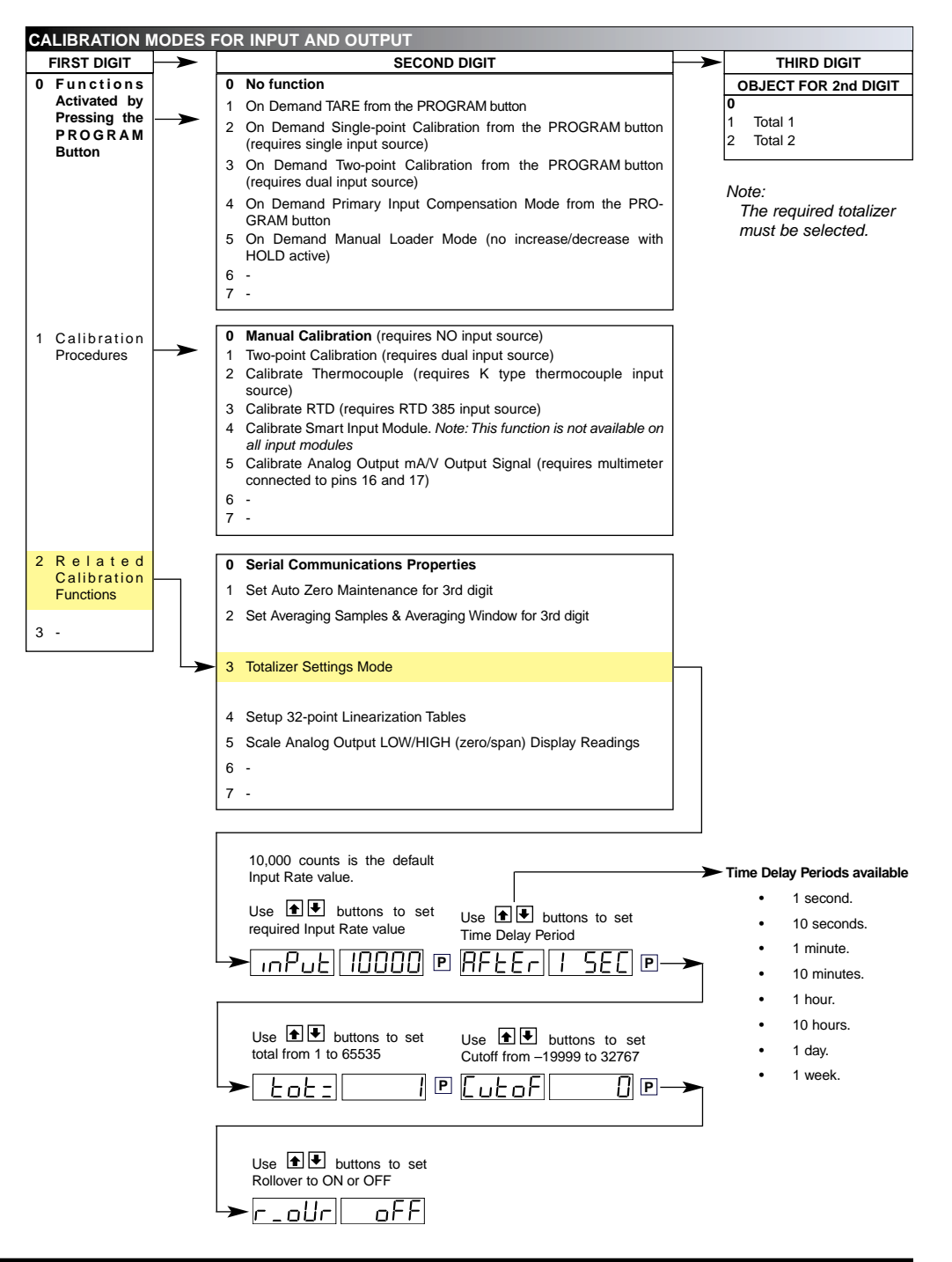

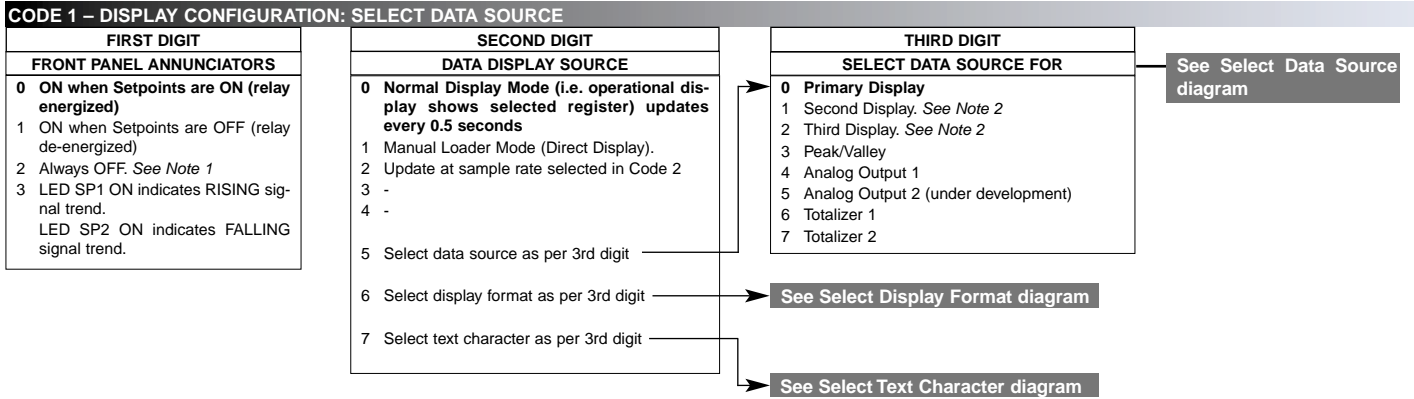

Note 1:

LED annunciators are always off, except when the meter is in single channel VOLTAGE or CURRENT mode and Code 3 = |X6X|, or Code 7 = |X6X| in which case the LEDs indicate which 32-point table has been selected from the rear pins (SP1 = Table 1, SP2 = Table 2, SP3 = Table 3, SP4 = Table 4).

Note 2:

These options are only for use with meters that have more than one display. With bargraph meters the PRIMARY display is the digital display, and the SECONDARY display is the bargraph display.

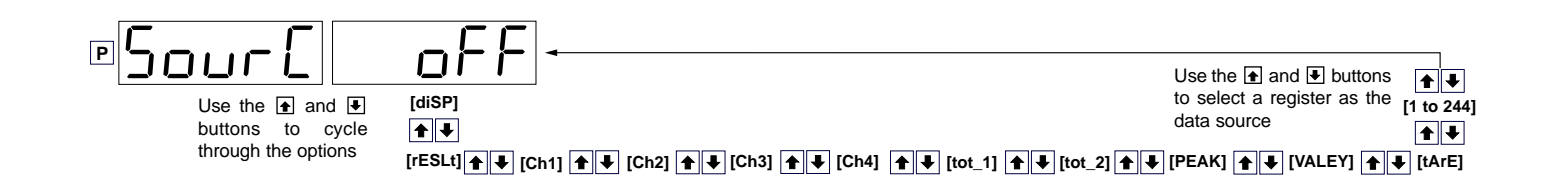

| Display Format Mode                  |                                 |                                                                     | Select Last I  | Digit Text ( | Character                                 |            |                                                |            |            |
|--------------------------------------|---------------------------------|---------------------------------------------------------------------|----------------|--------------|-------------------------------------------|------------|------------------------------------------------|------------|------------|
| ₽ d iSP                              | Program the the mode            | ree digits to the required display function                         | P              | <u>э.</u> Е  | оF                                        |            | Jse the UP/<br>DOWN buttons<br>o cycle through |            |            |
| FIRST DIGIT                          | SECOND DIGIT                    | THIRD DIGIT                                                         |                |              |                                           | ti<br>-    | ne menu                                        | - •        |            |
| LAST DIGIT ROUNDING                  | DISPLAY UNITS                   | DECIMAL POINT PLACEMENT                                             |                |              |                                           |            |                                                |            |            |
| 0 No rounding                        | 0 Decimal                       | 0 No decimal point                                                  |                |              |                                           | i          |                                                | Ľ          |            |
| 1 Rounding by 2's                    | 1 24-hour clock mode            | 1 XX.XX.XX (6-digit version only)                                   |                | <b>+ +</b>   | Б                                         | <b>+ +</b> |                                                | <b>+</b>   |            |
| 3 Rounding by 55                     | Seconds (6-diait ver-           |                                                                     |                |              |                                           |            |                                                |            |            |
|                                      | sion only)                      | 4 X.XXX                                                             |                | i            |                                           | B          |                                                | i_         |            |
|                                      | 2 12-hour clock mode            | 5 X.XX                                                              |                | <b>↑ ↓</b>   | 5                                         | <b>↑ ↓</b> | 1                                              | ▲ ₹        | Ľ          |
|                                      | as 12:30 am is displayed        | 6 X.X                                                               |                |              | ★ ₹                                       | Q          | ▲ ➡                                            |            | ↑ ↓        |
| Note:                                | displayed as 12:30P)            | 7 Decimal Point set from the rear<br>(X XXXXX to XXXXXX) See Note 3 |                |              |                                           |            |                                                |            |            |
| Selecting 1, 2, or 3                 | 3 24-hour clock mode            | Also See Note 4                                                     |                | <b>↑</b>     |                                           | <b>↑ ↓</b> |                                                | _ €        | ר          |
| in the 2nd digit of                  | Days: Hours:Minutes             |                                                                     | Press the UP   | _            | €₹                                        |            | <b>★ ↓</b>                                     |            | <b>↑</b> ₹ |
| ures the display of                  | (0-digit version only)          |                                                                     | button 4 times |              | 1                                         |            | Γ.                                             |            | ſ          |
| the selected chan-                   | 4 -                             |                                                                     | characters are |              |                                           |            |                                                |            |            |
| nel as a clock.                      | 5 -                             |                                                                     | blank          | <b>'</b>     |                                           |            | <b>T</b>                                       | o          |            |
|                                      | 6 -                             |                                                                     |                | <b>++</b>    | 2                                         | <b>★ ↓</b> | F                                              | <b>++</b>  | 2          |
|                                      | 7 Octai                         |                                                                     |                |              | €₹                                        |            | <b>★↓</b>                                      |            | <br>       |
|                                      |                                 |                                                                     |                | Ĺ            |                                           |            |                                                | r          |            |
| Note 2:                              |                                 |                                                                     |                | <b>↑ ↓</b>   | i                                         | <b>↑ ↓</b> | E                                              | <b>↑</b>   | 9          |
| These functions are only             | available on selected input mo  | dules.                                                              |                |              | ★₩                                        | _          | ★₹                                             |            | <b>↑</b> ↓ |
|                                      | , <b>,</b>                      |                                                                     |                |              | Π                                         |            |                                                |            |            |
| Note 4:<br>If Code 1's display mode: | s have been entered (second d   | iait set to 5_6_or 7) the display                                   |                |              |                                           |            |                                                | <b>T V</b> | <u> </u>   |
| will cycle between Code              | and the display functions mode  | e each time the PROGRAM but-                                        |                |              |                                           |            | <b>↑</b>                                       |            | <b>↑ ↓</b> |
| ton is pressed. To leave t           | he cycle, the Code 1 digits mus | st be reset to any relevant func-                                   |                | <b>+ +</b>   | ہے                                        | <u></u>    | Г                                              | ÷.         |            |
| tion between [XUU] to [X2            | UJ. This takes you into Code 2. |                                                                     |                |              | I<br>I IIIIIIIIIIIIIIIIIIIIIIIIIIIIIIIIII |            | ★                                              |            |            |
|                                      |                                 |                                                                     |                | 4            |                                           | <b>ר</b>   |                                                | 5          |            |
|                                      |                                 |                                                                     |                | <b>↑</b> ↓   |                                           | <b>↑ ↓</b> | Ь                                              | <b>↑ ↓</b> | U          |
|                                      |                                 |                                                                     |                |              |                                           |            | +↓                                             | L          | <b>+</b>   |
|                                      |                                 |                                                                     |                |              |                                           |            | Ο                                              |            |            |
|                                      |                                 |                                                                     |                | <b>≜↓</b>    | _ <u> </u>                                | <b>★↓</b>  |                                                | <b>★↓</b>  | <b>_</b> U |
|                                      |                                 |                                                                     |                | $\smile$     | 7                                         | $\smile$   | ~                                              | $\smile$   | ~          |

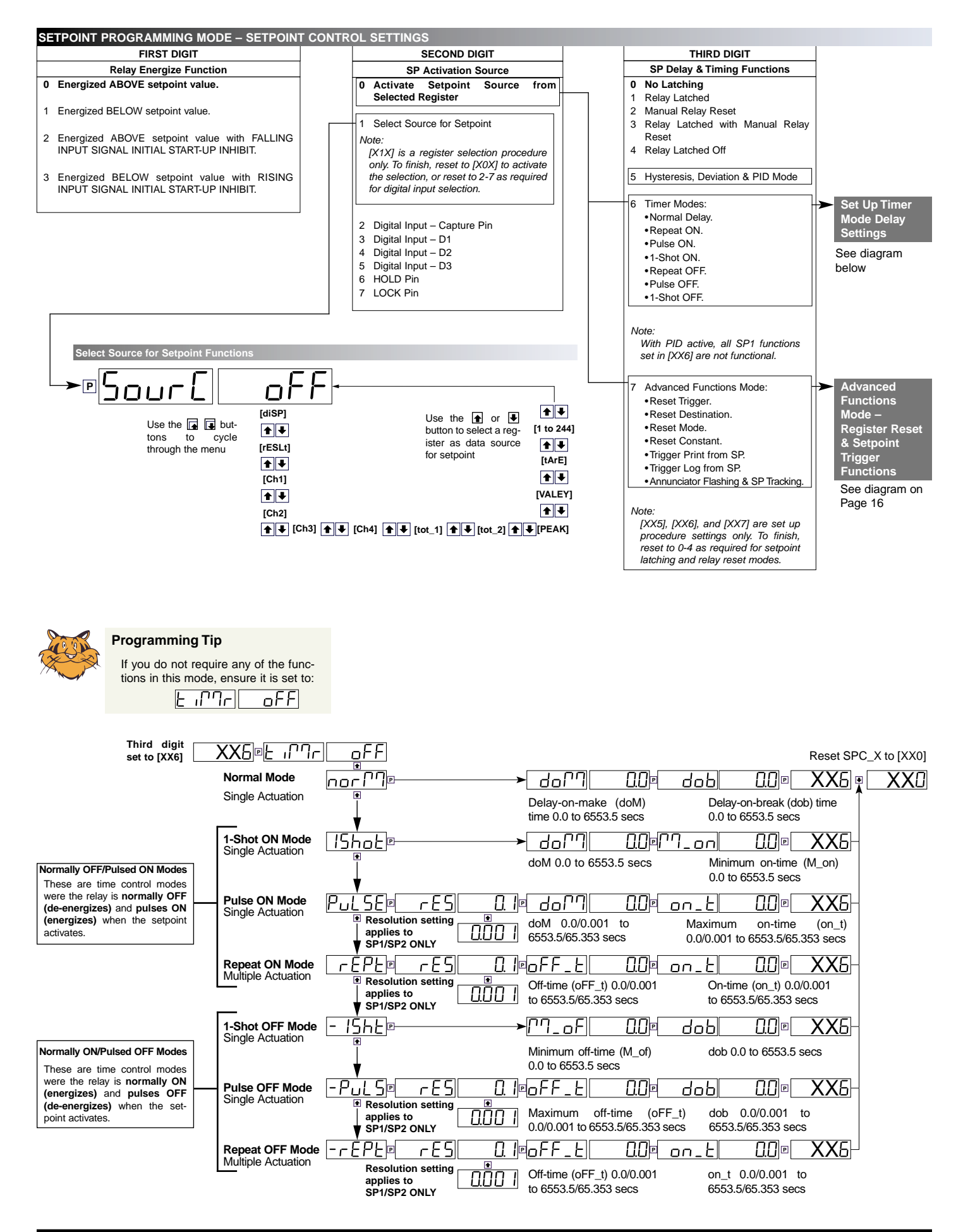

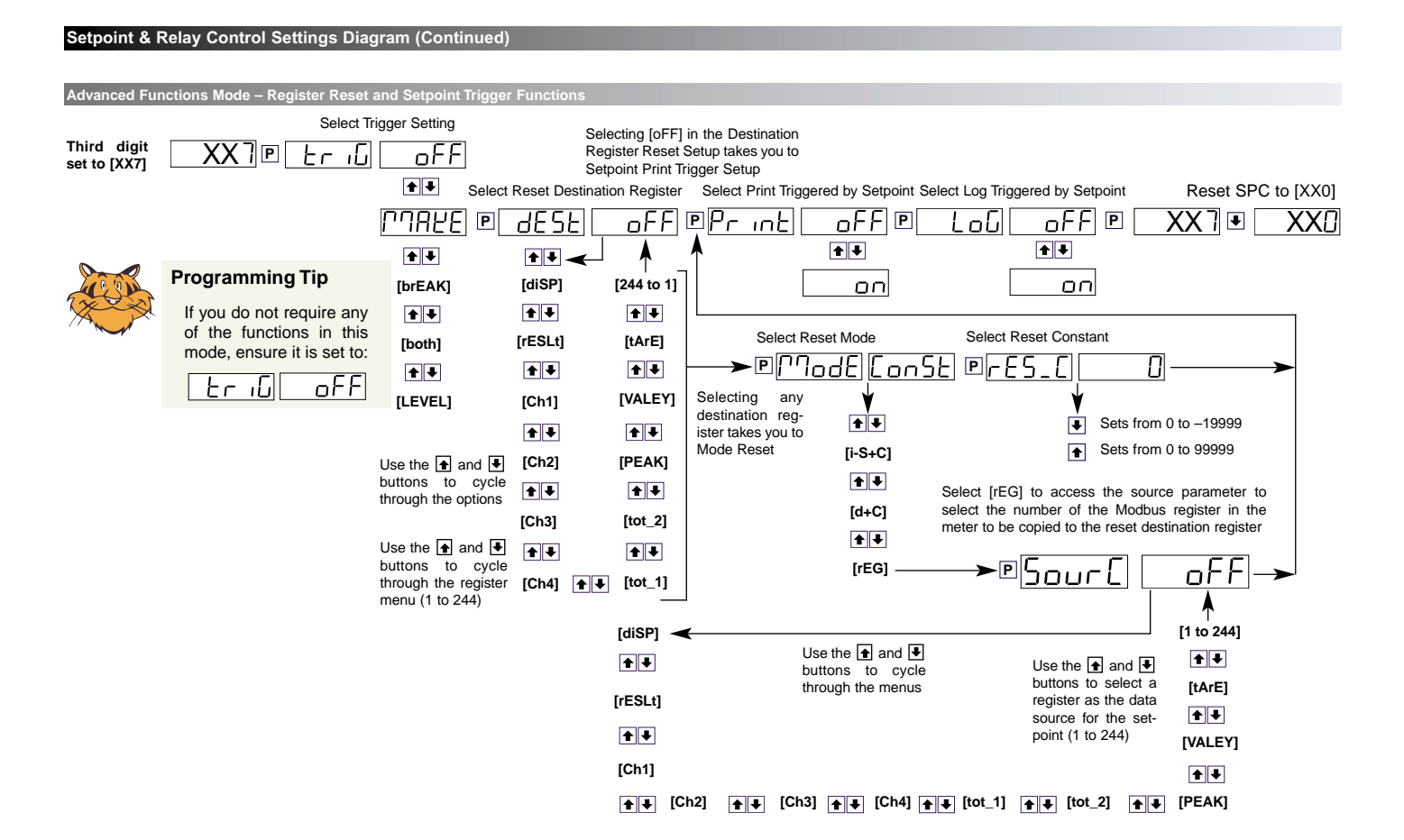

### **Totalizer Examples**

### Example 1 – Totalizing a Single Volume Input

Our customer wishes to display a flow rate of 100 liters per minute with a resolution of 0.01 liters. They also wish to totalize the volume from the 100 liters per minute flow rate and display this in units of 1 per 1,000 liters (1 per kiloliter) with a resolution of 0.01 of a kiloliter and the total reset to 0 after 1,000 kiloliters on the totalizer.

See Figure 6.

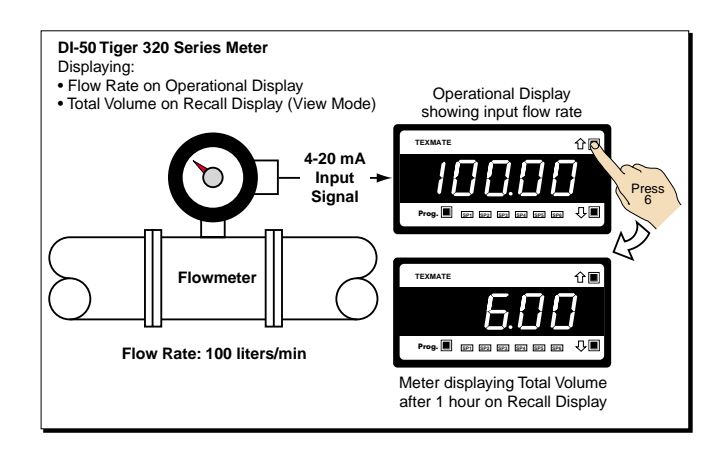

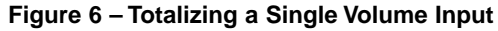

### **Configuration Settings**

To perform as our customer requires in this example, the input signal channel and totalizer must be configured with the following settings:

#### **Input Signal Channel**

- Select: **Primary Display**
- Set source of primary display to: CH1
- Calibrate the input signal over 0 to 10,000 counts
- Set resolution of CH1 to: Hundredths Positions the decimal point to display flow rate at 0.01 liters resolution (hundredths of a liter

#### **Totalizer 1**

- Set source of totalizer 1 to: CH1
- Set resolution of totalizer 1 to: Hundredths
   Positions the decimal point to display total at 0.01 resolution (hundredths of a kiloliter)
- Set input rate to: 10000 counts
   100 liters/min with 0.01 resolution requires
   10000 counts
- Set running time to: 1 minute
- Set the required total to: 0.10
- Set cutoff to: 0
- Select rollover: ON

Resets totalizer after 999.99 kiloliters

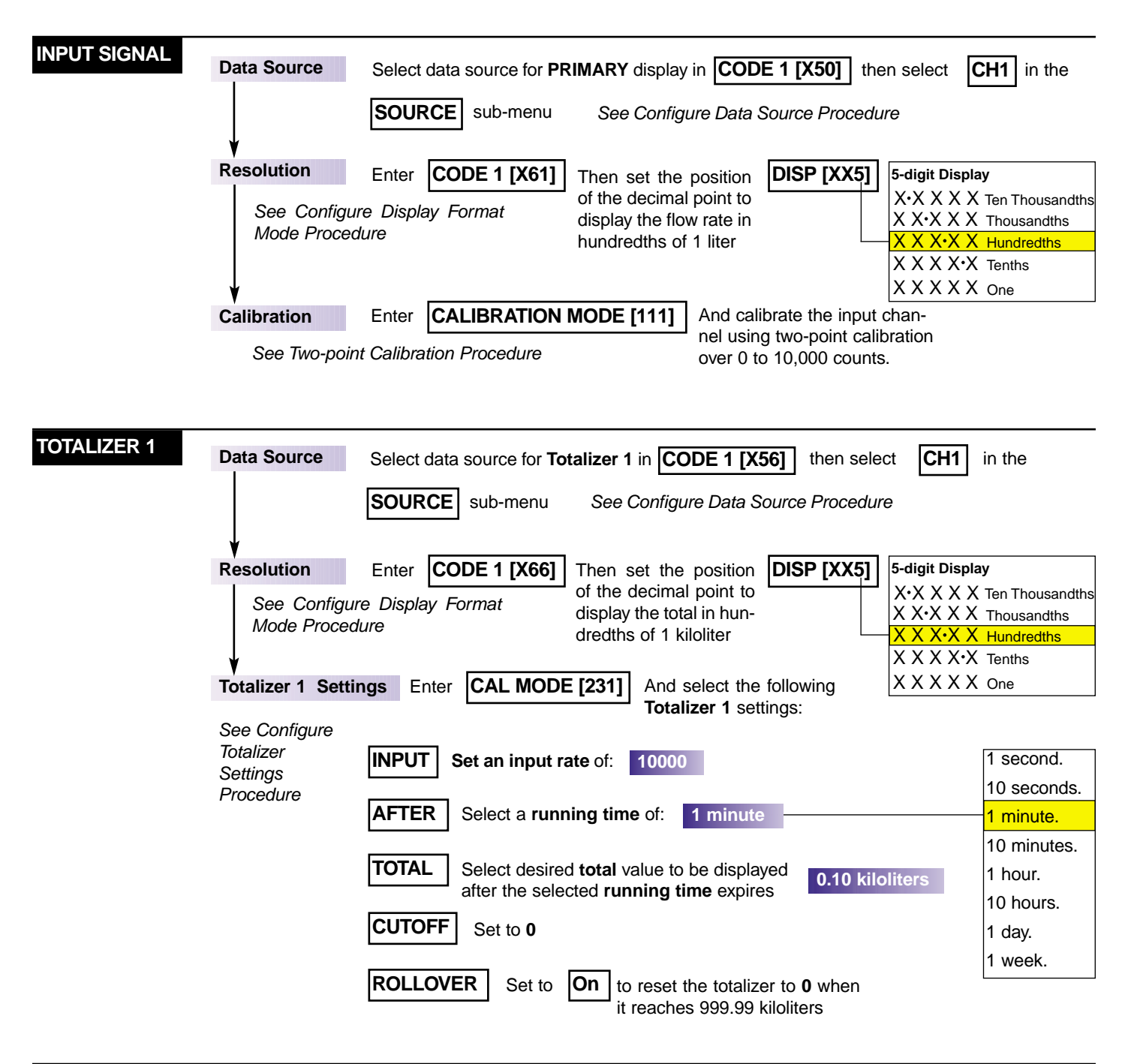

### Example 2 – Advanced Totalizing of a Flow Input

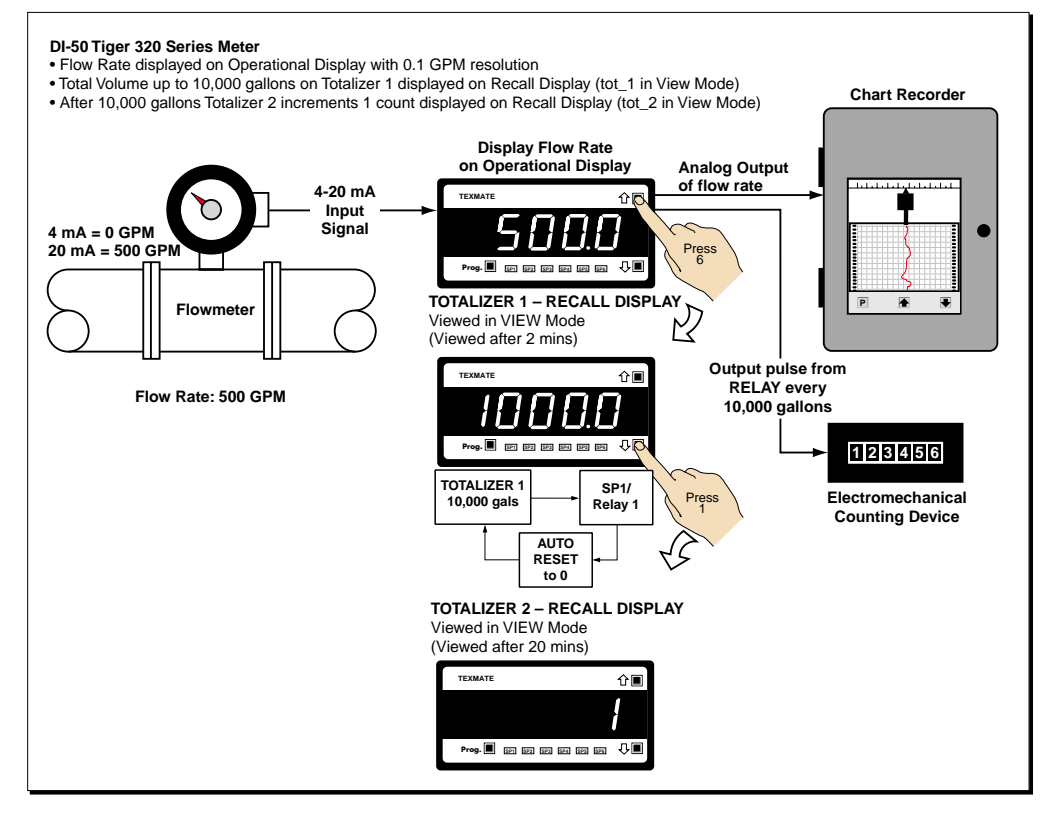

Figure 7 – Advanced Totalizing Functions

Example 2 – Advanced Totalizing of a Flow Input highlights the steps required to configure the meter as an advanced totalizer with pulse and analog output. The Programming Procedures on Page 23 are written using this example.

In Example 2, a 4-20 mA input represents a flow rate of 500 gallons per minute (GPM) with:

- 4 mA representing zero flow, and
- 20 mA representing 500 GPM.

Our customer requires:

- The flow rate displayed in units of 0.1 GPM on the operational display.
- The total volume up to 10,000 gallons calculated and displayed in units of 0.1 of a gallon on the recall display of Totalizer 1 in the View Mode.
- A second total incremented by 1 count every 10,000 gallons on the recall display of Totalizer 2 in the View Mode.
- A pulse output every 10,000 gallons to a remote totalizer (electromechanical counting device).
- An analog output to a chart recorder to record flow rate.

See Figure 7.

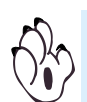

#### To View Totalizer 1:

Press the UP button 6 times to enter the display view mode and view Totalizer 1.

#### To View Totalizer 2:

Press the DOWN button once after viewing the Totalizer 1 recall display to enter the **display view mode** and view Totalizer 2.

#### **Configuration Settings**

To perform as our customer requires in Example 2, the input signal channel, totalizers 1 and 2, and the analog output must be configured with the following settings:

#### Input Signal Channel

- Select: Primary Display
- Set source of primary display to: CH1
- Calibrate input signal over 0 to 5000 counts
- Set resolution of CH1 to: Tenths
   Positions the decimal point to display flow rate at 0.1 GPM resolution

#### **Totalizer 1**

- Set source of totalizer 1 to: CH1
- Set resolution of totalizer 1 to: Tenths Positions the decimal point to display total at 0.1 GPM resolution
- Set input rate to: 5000 counts
- Set running time to: **1 minute**
- Set the required total to: 500.0
- Totalize CH1 flow rate up to 10,000 gallons and activate pulse output from SP1 to increment totalizer 2 by 1 count
- Reset to 0 at 10,000 gallons activated from SP1
- Cut Off: 0
- Rollover: OFF

#### Totalizer 2

- Set source of totalizer 2 to: CH1
- Set resolution of totalizer 2 to: Ones

Positions the decimal point to display totalizer **2** resolution in units of **1** per 10,000 gallons

- Set input rate to: 5000 counts
- Set running time to: 1 hour

At input rate of 500 GPM x 20 min totalizer 2 displays **1** (10,000 gal). So after 1 hour, totalizer 2 displays **3** (30,000 gal).

- Set the required total to: 3
   Totalizer 2 displays 1 every 10,000 gallons recorded by totalizer 1
- Cut Off: 0
- Rollover = ON

#### Setpoint 1 (for Pulse and Reset)

#### Activation Value:

SP1 Activation Value: 9999.9

#### Activation Source Settings:

SP1 Activation Source: Total 1

#### Advanced Function Settings:

- Reset Trigger: **MAKE** (reset to 0.0)
- Reset Destination Register: Total 1
- Reset Mode: I-S+C
- Reset Constant: 0
- Remaining Settings: OFF

#### **Pulse Output:**

 Relay output connected to remote totalizer Increments electromechanical counting device by 1 count every 10,000 gallons

#### Analog Output

- Selection Header setting: CURRENT
- Scale Range: 0.0 to 500.0 counts
- Calibration Range: 4 to 20 mA
- Source: CH1

Also see Analog Output Module Supplement (NZ200) for a full description of the analog output module.

| INPUT SIGNAL               |                                                                                                    |                                                                                         |
|----------------------------|----------------------------------------------------------------------------------------------------|-----------------------------------------------------------------------------------------|
|                            | Data Source Select the data source for PRIMARY display in CODE 1 [X50] then s                                          | elect CH1                                                                               |
|                            | in the <b>SOURCE</b> sub-menu See Configure Data Source Procedu                                                        | re                                                                                      |
|                            | Resolution Enter CODE 1 [X61] Then set the position DISP [XX6] 5-digit D                                               | splav                                                                                   |
|                            | See Configure Display Format       of the decimal point to display the flow rate in tenths of 1 gallon       X × X × X | X Ten Thousandths<br>X Thousandths<br>X Hundredths<br>X Hundredths<br>X Tenths<br>X One |
|                            |                                                                                                    |                                                                                         |
|                            | Calibration Enter CALIBRATION MODE [111] And calibrate the input channel calibration over 0 to 5000 counts             | using two-point                                                                         |
|                            | See Two-point Calibration Procedure                                                                                    |                                                                                         |
|                            |                                                                                                    |                                                                                         |
| TOTALIZER 1<br>(Sub-total) | Data Source       Select data source for Totalizer 1 in CODE 1 [X56]       then select       CH                        | 1 in the                                                                                |
|                            | <b>SOURCE</b> sub-menu See Configure Data Source Procedure                                                             |                                                                                         |
|                            |                                                                                                    |                                                                                         |
|                            | <b>Resolution</b> Enter <b>CODE 1 [X66]</b> Then set the position <b>DISP [XX6]</b> 5-digit D                          | splay                                                                                   |
|                            | See Configure Display Format of the decimal point to                                                                   | X X Ten Thousandths                                                                     |
|                            | Mode Procedure     display the total in     X X·X       Mode Procedure     tenths of a gallon     X X·X                | X Thousandths                                                                           |
|                            |                                                                                                    | <ul> <li>✓ Tenths</li> </ul>                                                            |
|                            | XXXX                                                                                                    | KX One                                                                                  |
|                            |                                                                                                    |                                                                                         |
|                            | Totalizer 1 Settings Enter CAL MODE [231] And select the following Totalizer 1 set                                     | tings:                                                                                  |
|                            | See Configure Totalizer Settings Procedure                                                                             |                                                                                         |
|                            | INPLIT Set an input rate of 5000                                                                                       |                                                                                         |
|                            |                                                                                                    | 1 second.                                                                               |
|                            |                                                                                                    | 10 seconds.                                                                             |
|                            | AFTER Select a running time or: 1 minute                                                                               | 1 minute.                                                                               |
|                            |                                                                                                    | 10 minutes.                                                                             |
|                            | TOTAL         Select desired total value to be displayed           500.0                                               | 10 bours                                                                                |
|                            | after the selected running time expires                                                                                | 1 dav                                                                                   |
|                            | CUTOFF Set to 0                                                                                                    | 1 week                                                                                  |
|                            |                                                                                                    |                                                                                         |
|                            | <b>ROLLOVER</b> Set to <b>OFF</b> Select <b>OFF</b> as we are using a setpoint to reset totalizer 1                    |                                                                                         |

| TOTALIZER 2                        |                              |                           |                                                      |                                  |                                      |                                                                                                    |                                                        |
|------------------------------------|------------------------------|---------------------------|------------------------------------------------------|----------------------------------|--------------------------------------|----------------------------------------------------------------------------------------------------|--------------------------------------------------------|
| (Grand Total)                      | Data Source                  | Select the data sourc     | ce for <b>Totalizer 2</b> i                          | in <b>CODE 1 [</b>               | <b>X57</b> ] ther                    | n select CH1                                                                                                    | Ch1                                                    |
|                                    |                              | in the <b>SOURCE</b>      | sub-menu                                             | See Configur                     | re Data Soul                         | rce Procedure                                                                                                    |                                                        |
|                                    | Resolution                   | Enter CODE 1 [X           | 67] Then set the                                     | e position                       | DISP [XX0]                           | 5-digit Displa                                                                                                    | у                                                      |
|                                    | See Configur<br>Mode Procedu | e Display Format<br>Jre   | of the decin<br>display the t<br>units of 1          | total in                         |                                      | $\begin{array}{c} x \cdot x \times x \times x \\ x \times \cdot x \times x \\ x \times x \cdot x \times x \\ x \times x \times x \cdot x \end{array}$ | Ten Thousandths<br>Thousandths<br>Hundredths<br>Tenths |
|                                    | Totalizer 2 Settin           | ngs Enter CAL M           | ODE [232] And                                        | d select the fo                  | llowing                              |                                                                                                    |                                                        |
|                                    | See Configure                | e Totalizer Settings Pro  | ocedure                                              | tanzer z setting                 | ys.                                  |                                                                                                    | 1 second.                                              |
|                                    | -                            |                           |                                                      |                                  |                                      |                                                                                                    | 10 seconds.                                            |
|                                    |                              | INPUT Set input           | rate to: 5000                                        |                                  |                                      |                                                                                                    | 1 minute.                                              |
|                                    |                              | AFTER Select a            | running time of:                                     | 1 hour                           |                                      |                                                                                                    | 1 hour.                                                |
|                                    |                              |                           |                                                      |                                  |                                      |                                                                                                    | 10 hours.                                              |
|                                    |                              | TOTAL Select de after the | esired <b>total</b> value<br>selected <b>running</b> | to be displayed<br>time expires  | d 3                                  |                                                                                                    | 1 day.                                                 |
|                                    |                              |                           |                                                      | <b>,,</b> ,,,,,                  |                                      |                                                                                                    | 1 week.                                                |
|                                    |                              | CUTOFF Set to             | 0                                                    |                                  |                                      |                                                                                                    |                                                        |
|                                    |                              | ROLLOVER Set              | to ON S<br>it                                        | elect <b>ON</b> to reaches the m | set <b>totalize</b><br>leter's maxii | <b>r 2</b> to <b>0</b> after<br>mum total                                                                                                    |                                                        |
| SETPOINT 1<br>(Pulse Output, Reset | Activation Value             | Enter SP1 and             | set the activatio                                    | n value to:                      | 9999.9                               |                                                                                                    |                                                        |
| Totalizer 1)                       | See Configur                 | e Setpoint and Relay      | Settings Procedui                                    | re                               |                                      |                                                                                                    |                                                        |
|                                    | Ļ                            |                           |                                                      |                                  |                                      |                                                                                                    |                                                        |
|                                    | Data Source                  | Enter SPC_1 [X1           | X] then selec                                        | t Total 1 <b>tot</b> _           | 1 in the                             | SOURCE                                                                                                    | sub-menu                                               |
|                                    | See Configure                | e Data Source Proced      | ure                                                  |                                  |                                      |                                                                                                    |                                                        |
|                                    | ¥<br>SP1 Reset Settin        | gs Reset SPC              | _1 to [XX7]                                          | And select the                   | following <b>re</b>                  | set settings:                                                                                                    |                                                        |
|                                    | See Configure                | e Setpoint and Relay      | Settings Procedui                                    | re                               |                                      |                                                                                                    |                                                        |
|                                    | R                            | ESET TRIGGER:             | IAKE (Reset to                                       | 0.0)                             |                                      |                                                                                                    |                                                        |
|                                    | R                            | ESET DESTINATION          | REGISTER: te                                         | ot_1 (Total 1                    | )                                    |                                                                                                    |                                                        |
|                                    | R                            | ESET MODE:                | FC                                                   |                                  |                                      |                                                                                                    |                                                        |
|                                    | R                            | ESET CONSTANT:            | 0                                                    |                                  |                                      |                                                                                                    |                                                        |
|                                    | R                            | EMAINING SETTING          | S: OFF                                               |                                  |                                      |                                                                                                    |                                                        |

| ANALOG<br>OUTPUT 1 | Header Set the header position to: CURRENT                                               |
|--------------------|------------------------------------------------------------------------------------------|
|                    | Analog Output 1 Scale Settings Enter CAL MODE [251] and scale Analog Output 1:           |
|                    | See Configure Analog Output Procedure                                                    |
|                    | ZERO: 0.0                                                                                |
|                    | FULL SCALE: 500.0                                                                        |
|                    | Analog Output 1 Calibration Settings Enter CAL MODE [151] and calibrate Analog Output 1: |
|                    | See Configure Analog Output Procedure                                                    |
|                    | CAL LOW: 4 mA                                                                            |
|                    | CAL HIGH: 20 mA                                                                          |

See also Analog Output Module Supplement (NZ200) for full details to configure the meter for analog output.

### Programming Procedures

### **Standard Procedures**

Following are the standard procedures required to configure the meter to perform the various related totalizing functions. Each procedure has been written for **Example 2 – Advanced Totalizing of a Flow Input** to help describe the procedure. Each procedure must be tailored to suit your particular application.

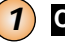

#### **CONFIGURE DATA SOURCE PROCEDURE**

See Totalizer Configuration Programming Codes on Page 14 for details of 2nd and 3rd digit selections in Code 1.

#### CODE 1 [X5X]

Select the data source for the 3rd digit selection.

See Configure Data Source Procedure on Page 25 for an example.

This procedure selects channel 1 as the data source for the **operational display** in Example 2.

#### 2 CONFIGURE DISPLAY FORMAT MODE PROCEDURE

#### CODE 1 [X6X]

➤ 1) Set the display resolution of the selected channel.

See Configure Display Format Procedure on Page 26 for an example.

This procedure selects 0.1 as the resolution (decimal point placement) for the operational display in Example 2.

The display format mode allows you to configure the following display settings to suit the application requirements:

- Last Digit Rounding.
- Display Settings.
- Decimal Point Placement (resolution of selected display).

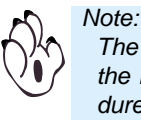

The Configure Data Source and Configure Display Format procedures form part of the Display Configuration settings set up in Code 1. These are initial set-up procedures and should be configured before any other application settings.

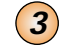

#### CALIBRATION MODE

- 1) Select the calibration mode to calibrate the selected input channel.
- 2) Set the input signal filtering and averaging settings for the selected input channel.

See Two-point Calibration Mode Procedures on Page 27 for an example.

This procedure uses the two-point calibration procedure in Example 2 to calibrate **channel 1**.

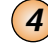

#### CALIBRATION MODE [23X]

1) Enter the calibration mode.

2) Enter the totalizer settings mode [23X] for the required totalizer and configure selected totalizer settings (the 3rd selects totalizer 1 or 2).

See Configure Totalizer Settings Procedure on Page 29 for an example. This procedure uses the set up for **totalizer 1** in Example 2 as an example.

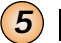

6

#### CONFIGURE PULSE OUTPUT PROCEDURE

#### SETPOINT PROGRAMMING MODE

- 1) Enter the setpoint programming mode.
- 2) Select a setpoint and set the setpoint activation value.
- 3) Enter the setpoint and relay control function settings mode and configure the following settings where applicable:
  - Select source for setpoint mode [X1X].
  - Timer mode settings [XX6].
  - Advanced functions mode [XX7].

See Configure Pulse Output Procedure on Page 31 for an example.

This procedure uses the set up of **setpoint 1** as a pulse output for **totalizer 1** in Example 2 as an example.

The pulse output settings vary for each different application, but always require a source to trigger the setpoint (this is Total 1 in Example 2).

Timer mode settings depend on application requirements for the activation of the setpoint and relay, such as single or multiple actuation, and relay energize delays on make or break.

Advanced function mode settings depend on application requirements for trigger actions such as starting and stopping equipment in a process, or resetting a register in the meter such as the totalizer.

#### CONFIGURE ANALOG OUTPUT PROCEDURE

1) Ensure the analog output module selection header is set to the correct position.

For Example 2, set the selection header to CURRENT.

See Analog Output Module Supplement (NZ200) for details on the selection header position.

#### CALIBRATION MODE

2) Enter the calibration mode and scale and calibrate the relevant analog output.
 For Example 2, scale analog output 1 from 0.0 to 500.0 counts. Calibrate analog output 1 over 4 to 20 mA.

See Configure Analog Output Procedure on Page 33 for an example.

#### CODE 1

 $\rightarrow$  3) Select the data source for the analog output.

For Example 2, select **channel 1** as the data source for analog output 1.

See Configure Data Source Procedure on Page 25 for an example.

The analog output is active when the selection header is in the correct position, the selected analog output (1 or 2) is scaled and calibrated, and the data source has been selected.

### Configure Data Source Procedure – For Example 2

#### **Example Procedure:**

Configure the **primary** display (selected in 3rd digit) with channel 1 [Ch1] as the data source by setting Code 1 to [**X50**]. See diagram opposite for data source selection options.

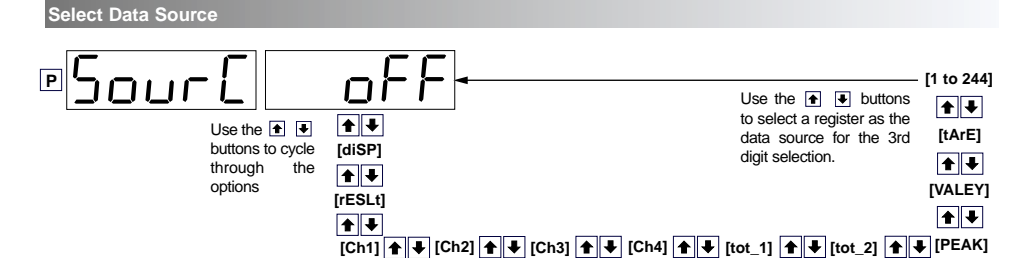

#### **Programming Tip**

To enter the **main programming mode** press the ℙ and buttons at the same time. To exit and return to the operational display, press the ℙ and ♠ buttons again at the same time. At the end of any procedure (Step 8 in this procedure) the  $\bigcirc$  button must be pressed before the  $\bigcirc$  and  $\bigcirc$  buttons are pressed, otherwise the meter returns to the operational display without saving the new settings.

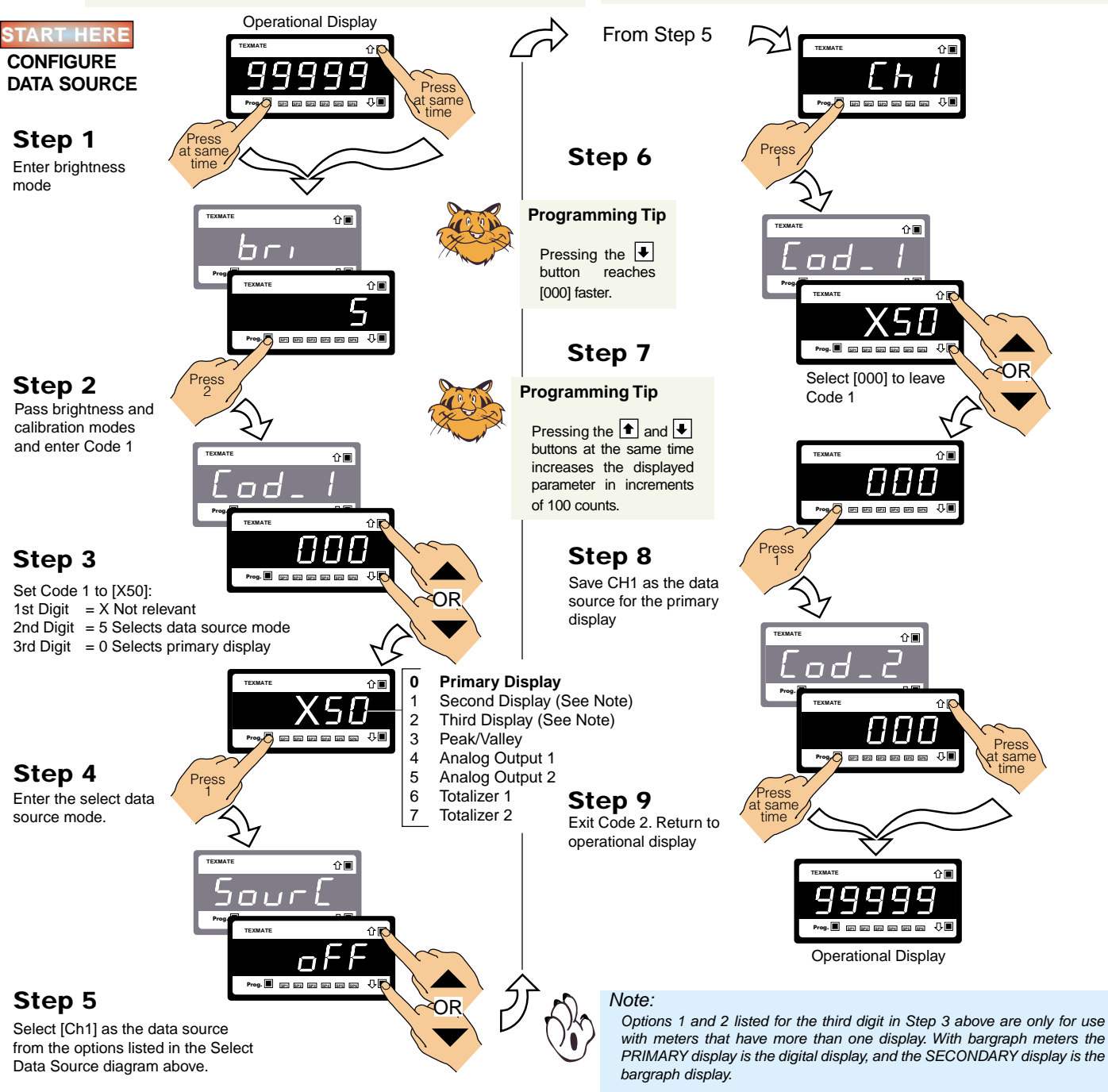

### **Configure Display Format Mode Procedure – For Example 2**

#### **Example Procedure:**

Configure the display format mode for channel 1 with no rounding, decimal display units, and the decimal point placed between display digits 4 and 5 (0.1 resolution) by setting Code 1 to [X61].

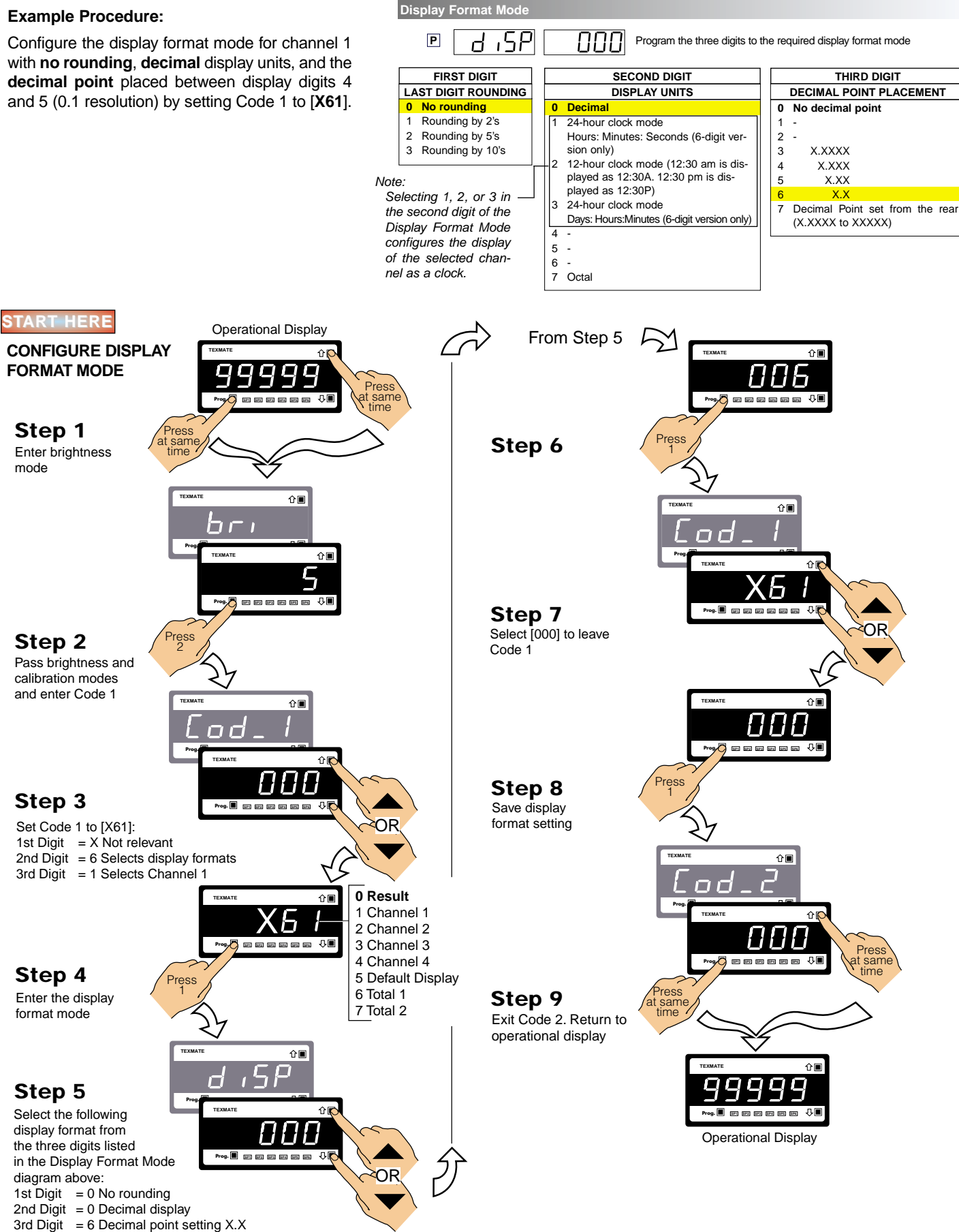

### **Two-point Calibration – For Example 2**

#### **Example Calibration Procedure:**

Calibrate Channel 1 (CH1) using the two-point calibration method. Set the calibration mode display to [111].

Set the [ZEro] input to [0.0] and the [SPAn] input to [500.0].

span value. 5 Ηn Signal START HERE **TWO-POINT Operational Display** CALIBRATION > From Step 6 ΩĒ 企圖 Press at same ς PAn Press at same time ☆ぼ Step 1 HIGH Signal Enter brightness SPT SP2 SP3 SP4 SP5 SP4 Ū. mode TEXMATE 企圖 Step 7 OR 7.1. Adjust display to read 500.0 for span TEXMATE ۩ input Step 2 7.2. Apply the HIGH Prog 👌 en en en en en 🖓 🔳 Pass brightness mode input signal SP1 SP2 SP1 SP4 SP5 SP6 and enter calibration Press mode Press Step 8 TEXMAT 企■ Save zero and span settings and re-enter TEXMATE 企■ calibration mode Û TEXMAT ٢ Step 3 Prog. 🔳 🗊 💷 💷 💷 🖓 🏌 Set CAL to [111]: Prog. 🔳 🗊 📰 💷 💷 💷 🖓 🎼 1st Digit = 1 Selects calibration procedures OF 2nd Digit = 1 Selects 2-point calibration OF Step 9 3rd Digit = 1 Selects CH1 for calibration Select the no function calibration mode [000] ŵ٦ 🗸 = = = = = 🖓 Press Step 4 Press Enter CAL mode [111] Step 10 For 2-point calibration Save calibration mode 企■ of CH1 [000] setting and enter TEXMATE ⓒ圓 Π Code 1  $\Box \Box$ ٥I LOW Signal Prog. 🔳 🖂 🖾 🖾 🖾 💭 🖉 Press Step 5 OR at same 9 = = = = = + **=** 5.1. Adjust display to Press read 0.0 for zero input at same Step 11 5.2. Apply the LOW TEXMATE Exit Code 1 and return input signal to operational display 企■ Prog 🖉 🖙 🖙 🖛 📾 🕂 🖡 Step 6 Set reading for zero 쇼 SP1 SP2 SP3 SP4 SP5 SP4 Press load into meter and enter span mode **Operational Display** To Step 7

The LOW input source is applied

to the meter when setting the zero

The HIGH input source is applied

to the meter when setting the

value.

LOW

Signal

HIGH

2E r

### Input Signal Filtering and Averaging – For Example 2

#### **Example Procedure:**

The following example settings are arbitrary and used only as a guideline. Select the input signal filtering and averaging settings that suit your application example.

See Advanced Calibration & On Demand Mode Supplement (NZ203), Related Calibration Functions for a detailed description of input signal filtering and averaging.

#### **Example Procedure:**

Select an averaging sampling rate of 10 samples and an averaging window of 1,000 counts for channel 1 by setting [CAL] to [**221**].

See Calibration Mode Procedures

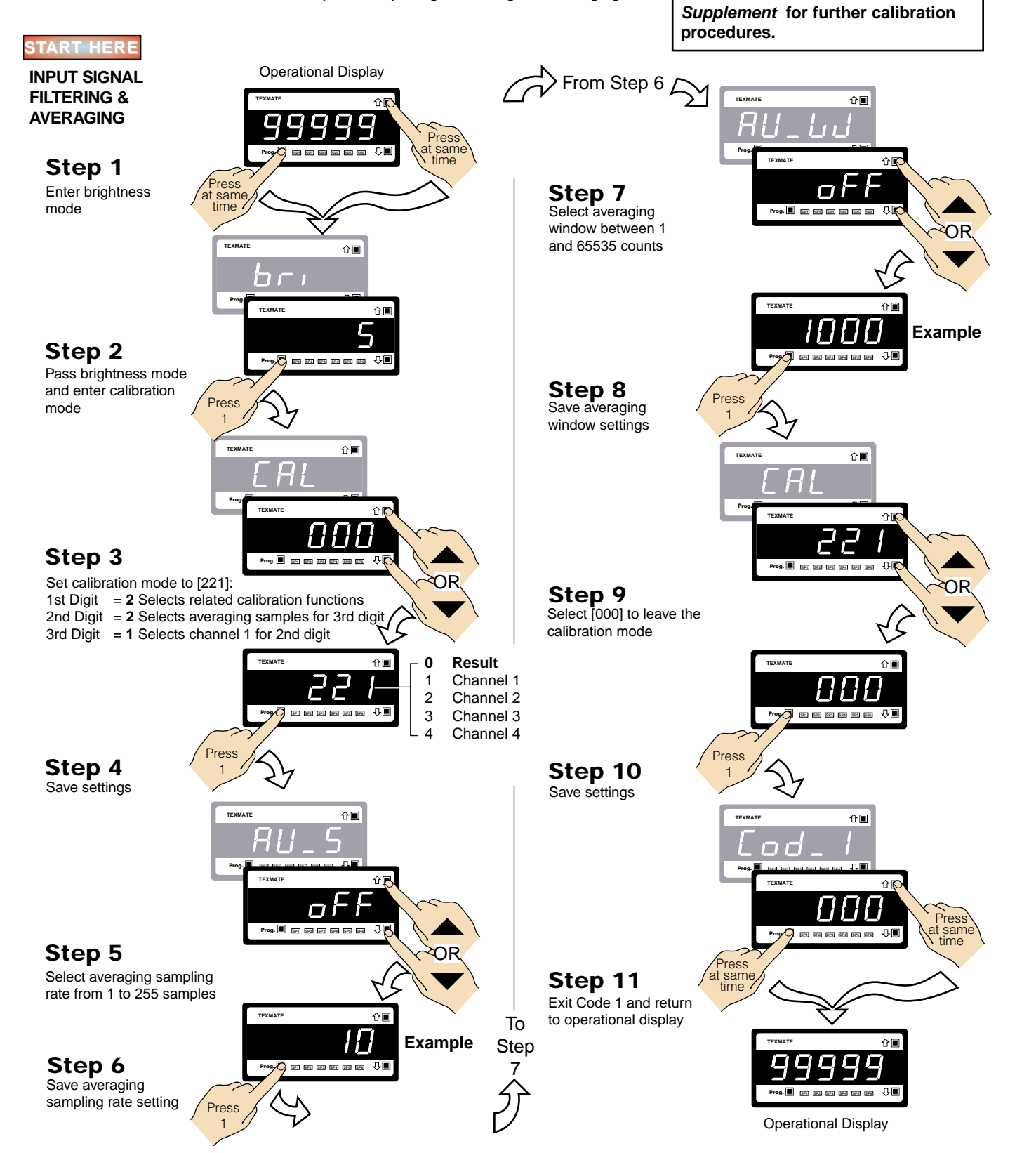

### **Configure Totalizer Settings Procedure – For Example 2**

#### **Example Procedure: Totalizer 1**

Enter the calibration mode and configure the totalizer settings for **totalizer 1** according to the settings in Example 2.

#### Example Procedure: Totalizer 2

Carry out the same procedure described for totalizer 1 but change the settings to those listed for **totalizer 2** (See Page 21).

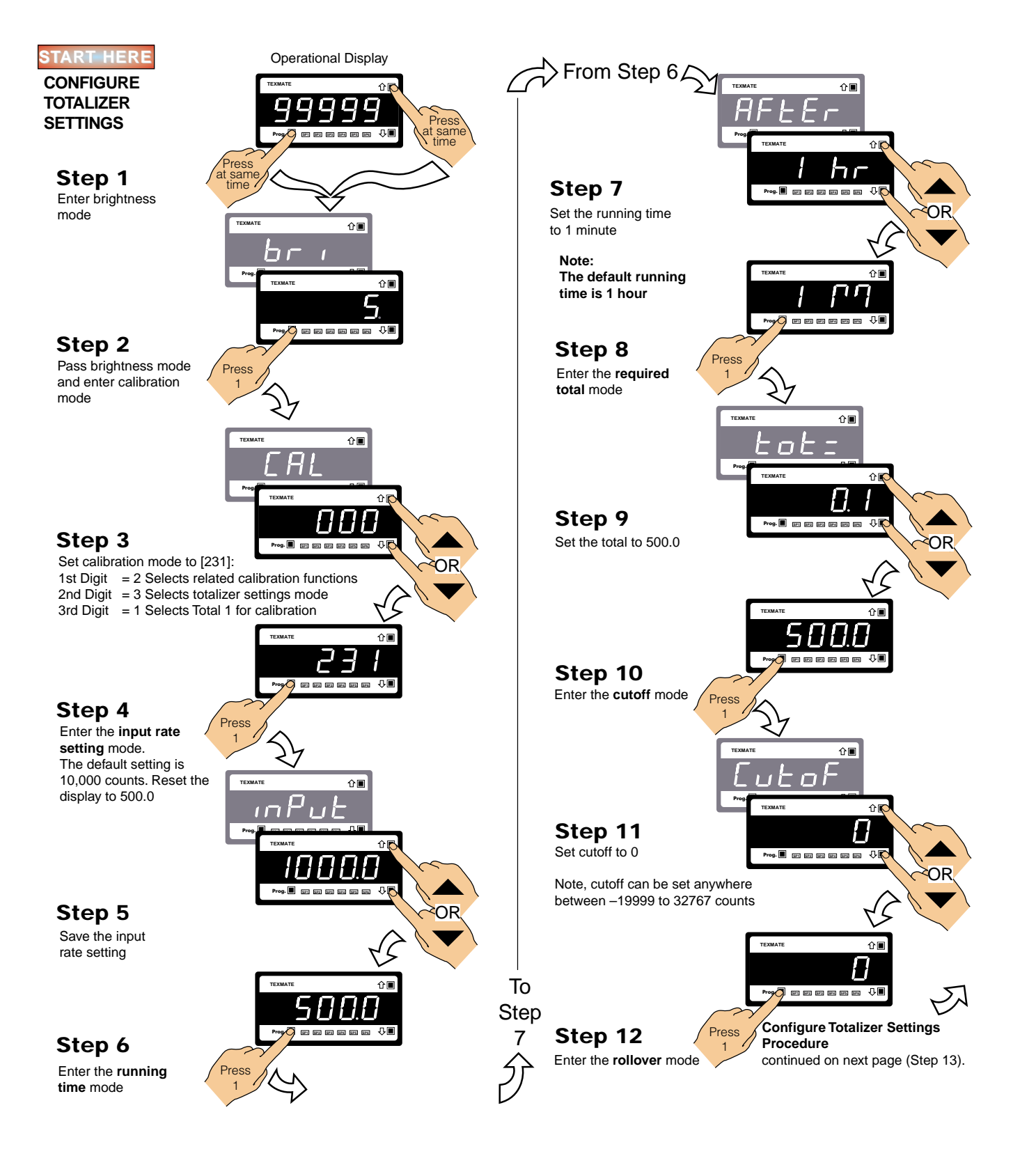

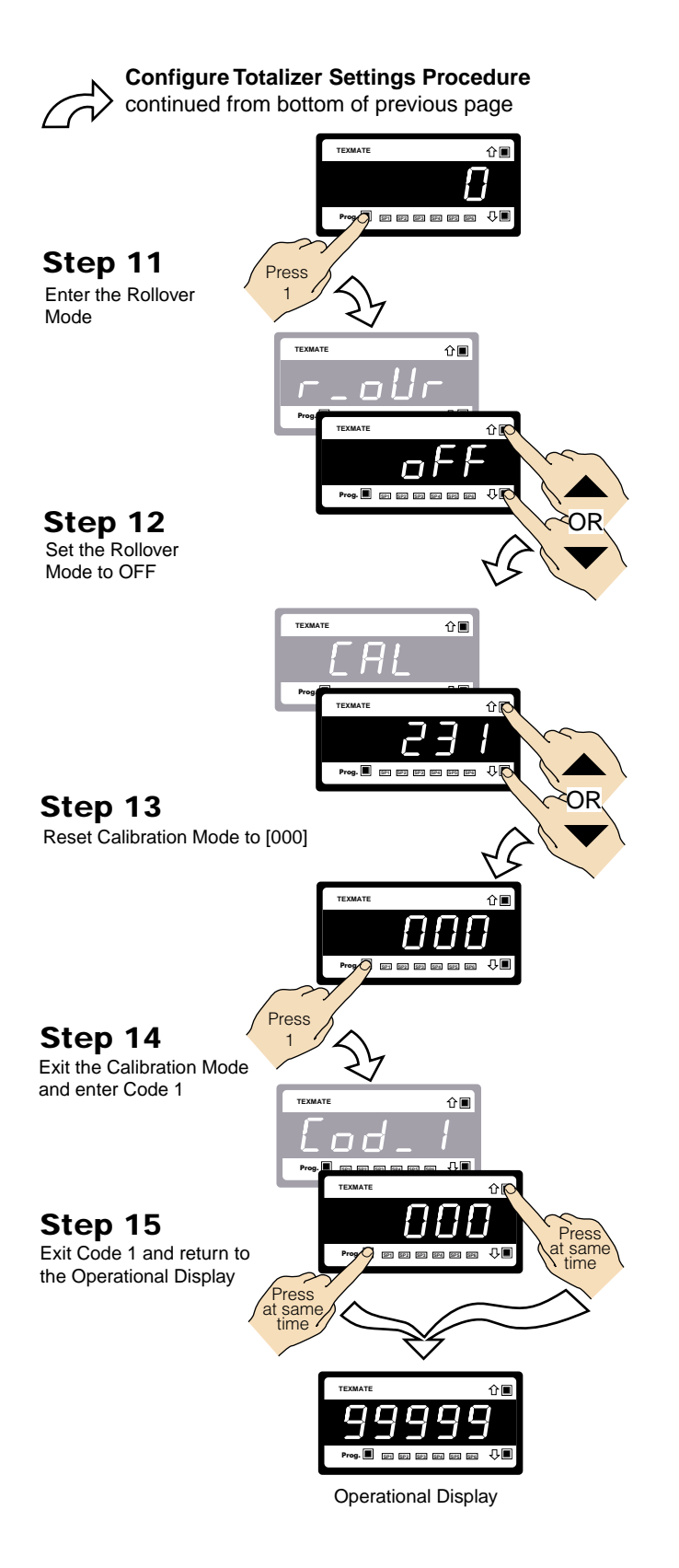

Texmate Inc. Tel. (760) 598-9899 • www.texmate.com

### **Configure Pulse Output Procedure – For Example 2**

#### **Example Procedure:**

Enter the **setpoint programming mode** and configure Setpoint 1 (SP1) to activate at 10,000 counts (9999.9 on a 5-digit display).

Enter the setpoint and relay control function settings mode and configure SPC\_1 for the settings listed in Example 2 – Advanced Totalizing of a Flow Input.

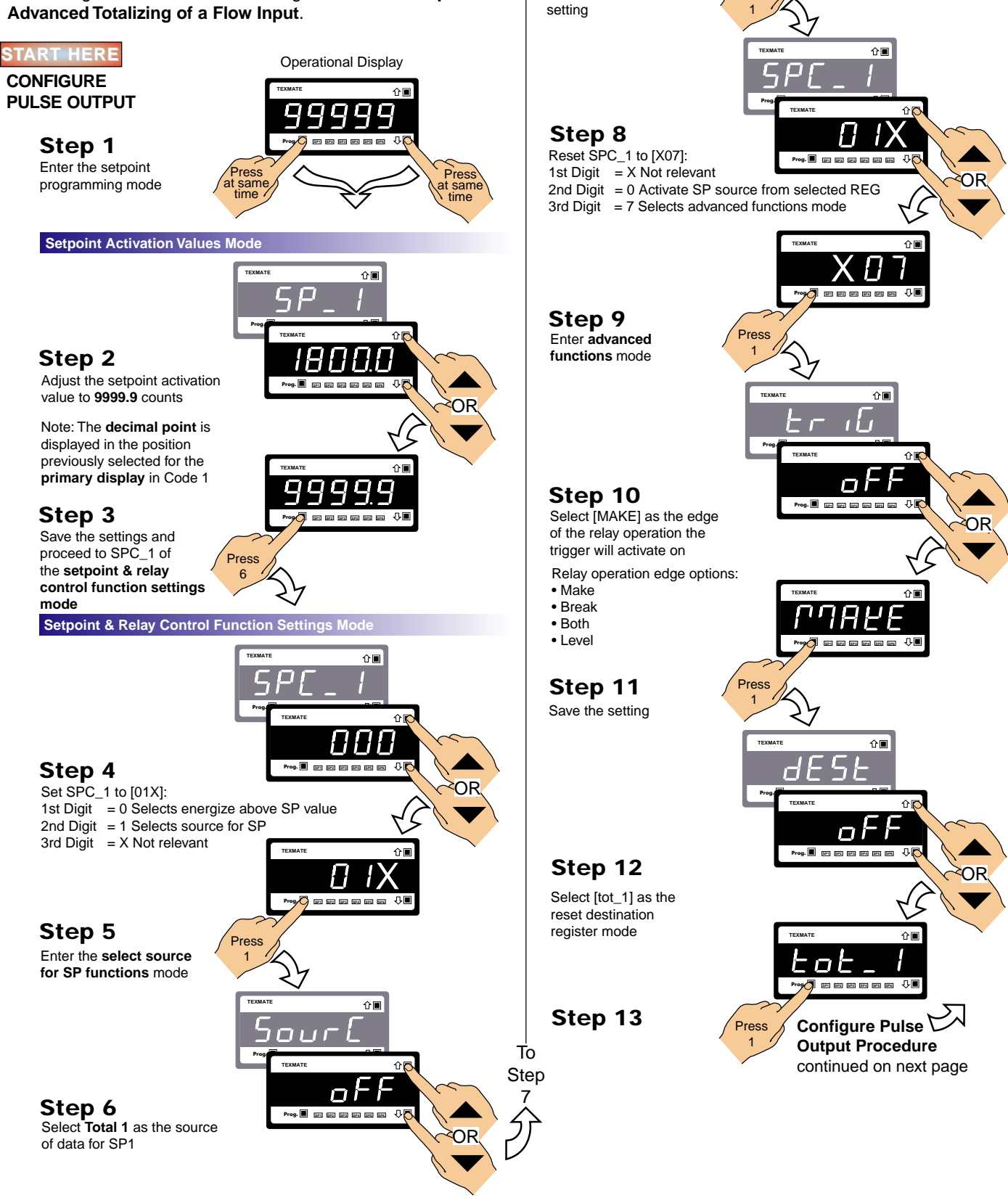

From Step 6

Step 7

Save the SP source

Ω

 $\Box t$ 

Press

. . . . . . . . . . . .

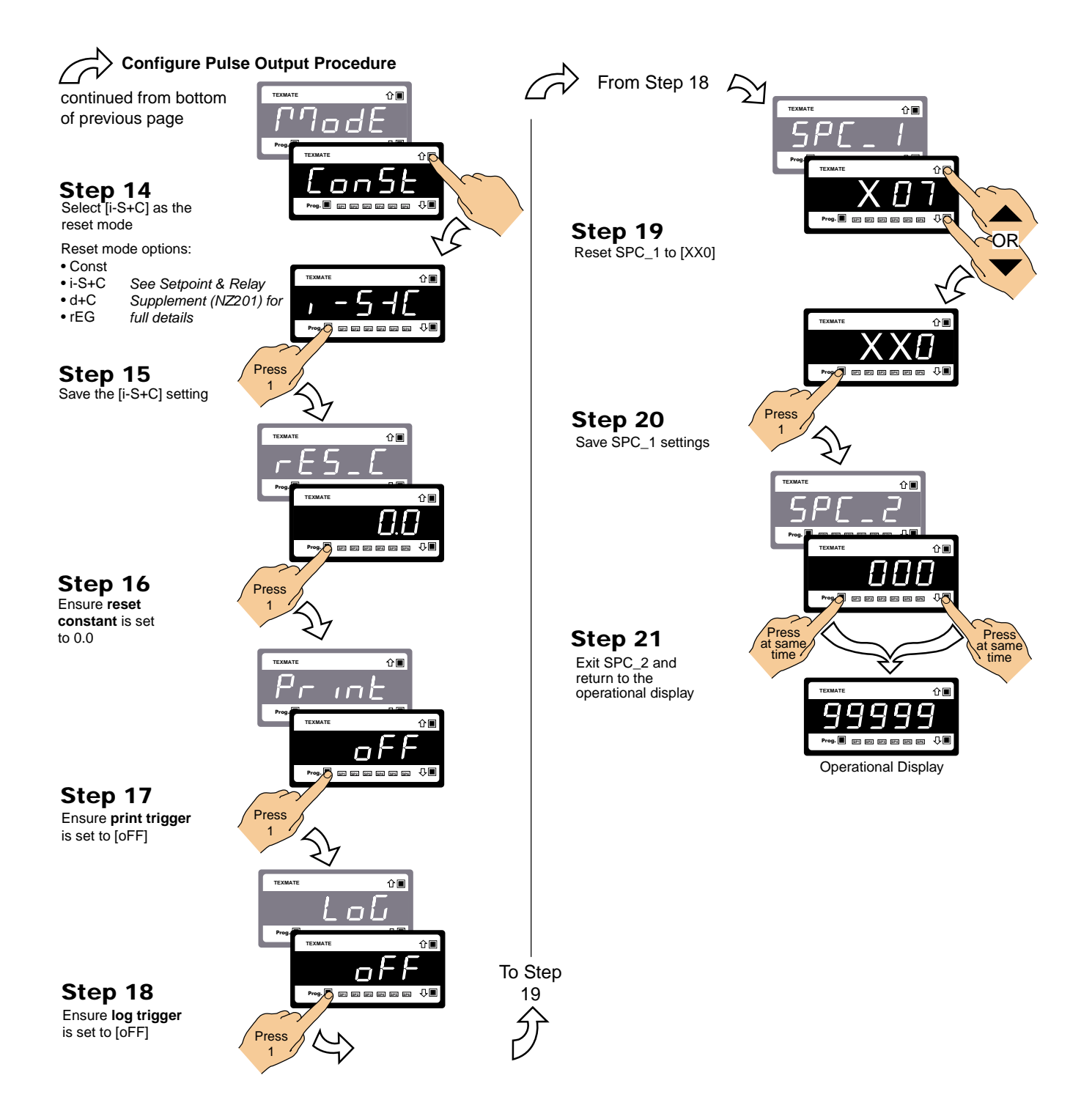

### **Configure Analog Output Procedure – For Example 2**

#### **Calibration Setup Procedure**

The calibration procedure is in two parts: scaling and calibration. The scaling settings can be changed independently of the calibration settings and vice versa. Before scaling and calibration:

- 1) Make sure the **analog output selection header** on the analog output module is set in the appropriate position: VOLTAGE or CURRENT.
- Connect a multimeter to the analog output connector at the rear of the meter (pin 16 positive, pin 17 negative). See Figure 8.
- 3) Make sure the multimeter is set to read the appropriate signal type: volts or milliamps.

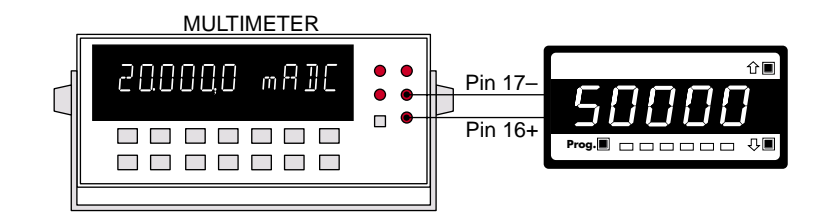

Figure 8 – Multimeter to Meter Connections

#### Scaling

Scaling the analog output requires setting the zero [ZEro] and full scale [F\_SCL] parameters in [CAL] setting [251].

Zero is the setting at which the analog output is required to be at its calibrated **low** output. Full scale is the setting at which the analog output is required to be at its calibrated **high** output.

There are no limits to the difference between the zero and full scale settings. The difference can be anywhere between 1 count and the entire display range of the meter.

#### Calibrating

Calibrating the analog output requires setting the  $[CAL_L]$  and  $[CAL_h]$  parameters in [CAL] setting [151]. [CAL] [151] internally calibrates the output in mA or volts independent of the meter input signal while in the calibration mode.  $[CAL_L]$  is used to set the calibrated **low** output, and  $[CAL_h]$  is used to set the calibrated **high** output. The calibrated low and high outputs can be set anywhere between -0.3 to 21 mA.

#### Example

In our example procedure we decribe how to calibrate the analog output signal for 4 to 20 mA over the scaled range of 0.0 to 500.0 counts. With a display of 0.0 counts, the analog output must be 4.000 mA. With a display of 500.0 counts, the analog output must be 20 mA.

Steps 1 to 8 describe how to set the **zero** [ZEro] and **full scale** [F\_SCL] parameters. Steps 9 to 19 describe how to calibrate the meter's analog output mA/V **low** [CAL\_L] and **high** [CAL\_h] settings.

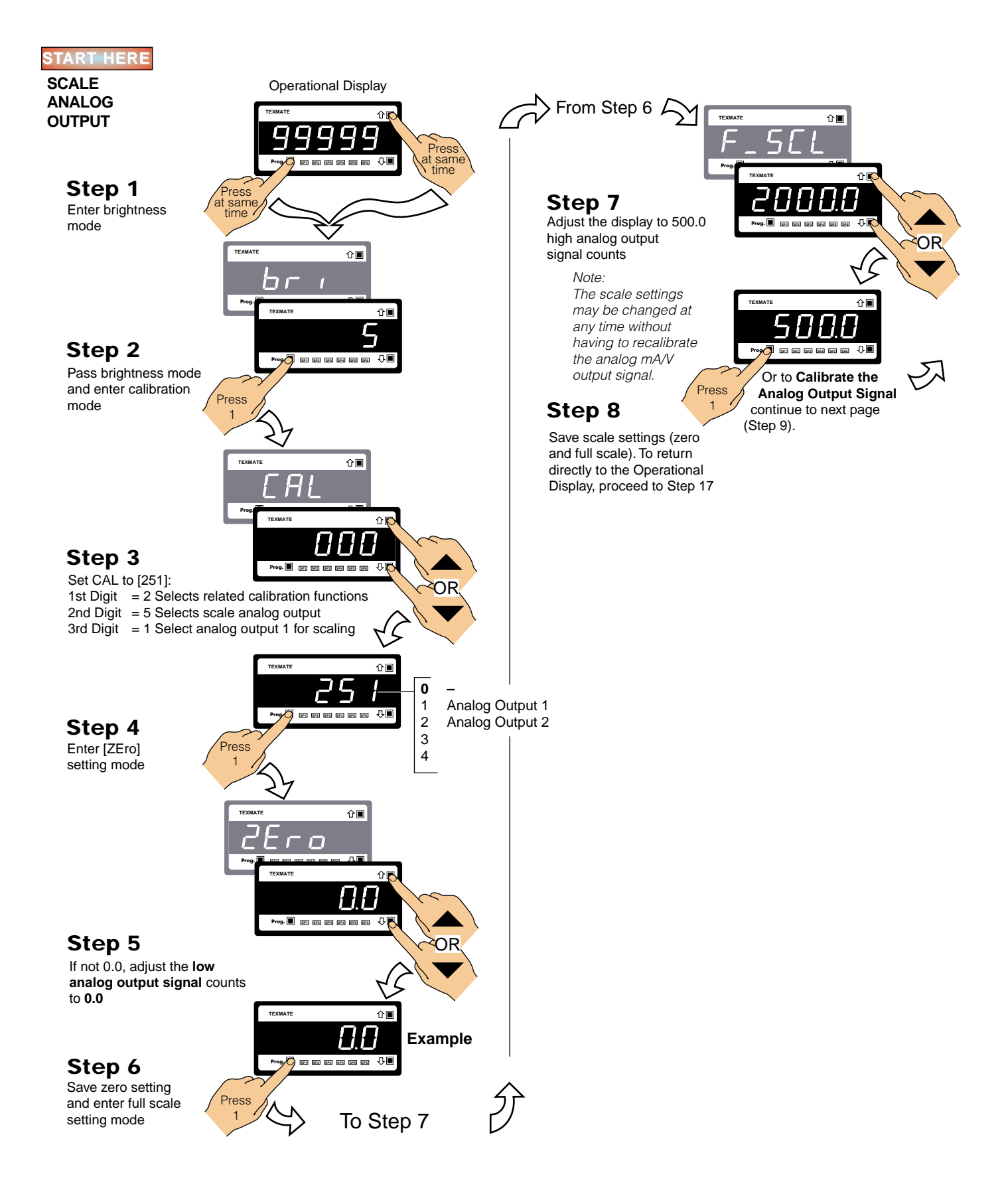

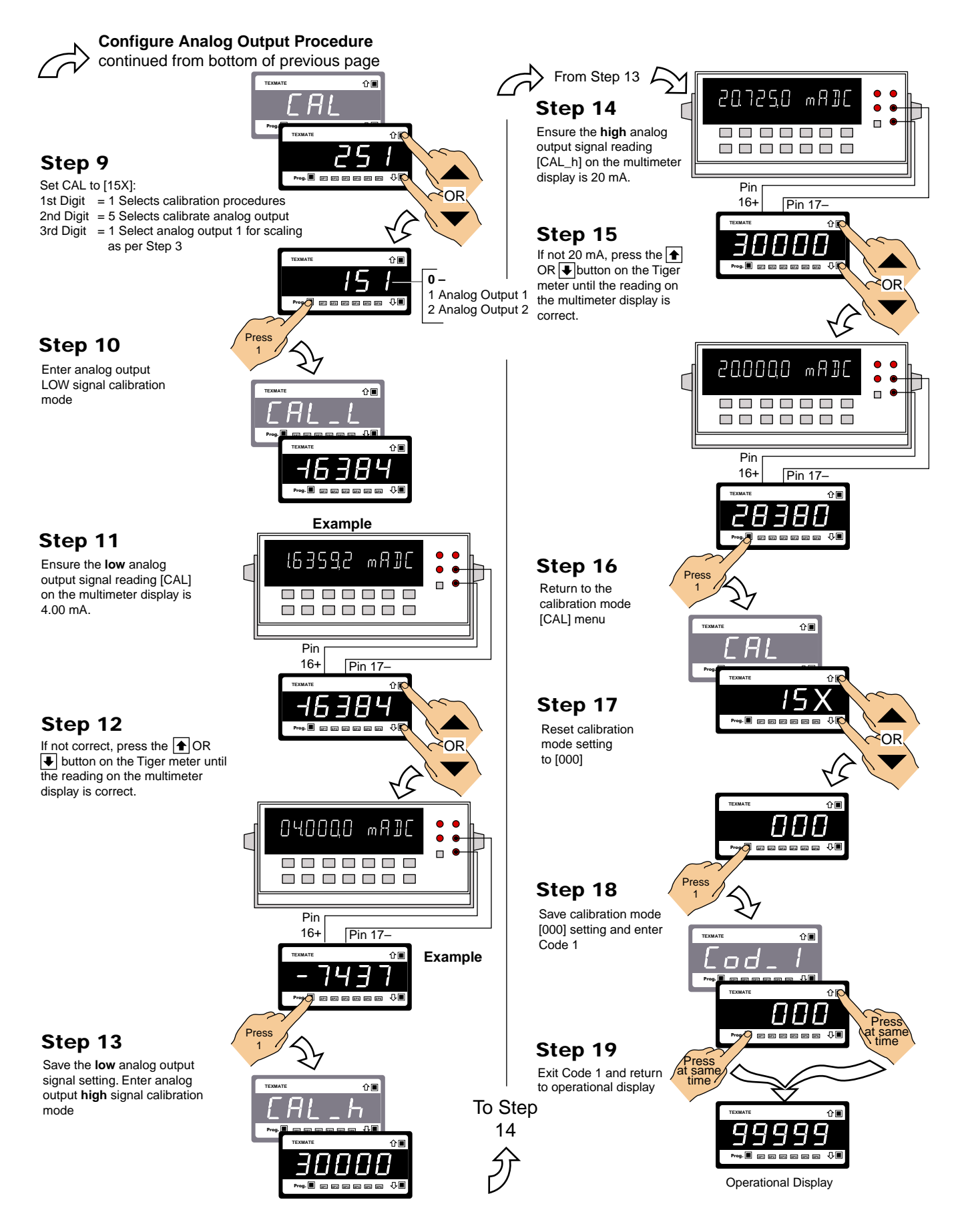

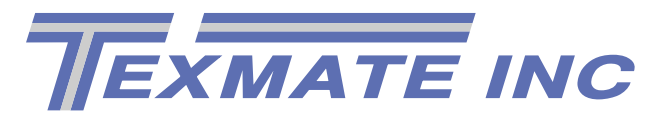

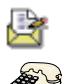

1934 Kellogg Ave., Carlsbad, CA 92008

Tel: (760) 598-9899

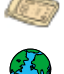

Fax: (760) 598-9828

URL: http://www.texmate.com

For ordering info call: .....1-800-TEXMATE (1-800-839-6283) For tech assistance call: ......(760) 598-9899